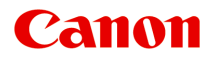

# MG2500 series Online handleiding

Scannen

Nederlands (Dutch)

### Inhoud

| Scannen                                                                    | 3 |
|----------------------------------------------------------------------------|---|
| Scannen vanaf een computer.                                                | 4 |
| Scannen met IJ Scan Utility.                                               | 5 |
| Wat is IJ Scan Utility (scannersoftware)?                                  | 6 |
| IJ Scan Utility starten.                                                   | 8 |
| Eenvoudig scannen met Automatische scan                                    | 9 |
| Foto's scannen                                                             | 1 |
| Documenten scannen                                                         | 2 |
| Scannen met voorkeursinstellingen 1                                        | 3 |
| Items scannen die groter zijn dan de glasplaat (Afbeelding samenvoegen) 14 | 4 |
| Meerdere items tegelijk scannen                                            | 9 |
| Opslaan na controle van de scanresultaten                                  | 3 |
| Gescande afbeeldingen via e-mail verzenden                                 | 6 |
| Tekst extraheren van gescande afbeeldingen (OCR).       30                 | 0 |
| Schermen van IJ Scan Utility                                               | 4 |
| Hoofdscherm van IJ Scan Utility                                            | 5 |
| Dialoogvenster Instellingen                                                | 7 |
| Dialoogvenster Instellingen voor gegevensindeling                          | 1 |
| Dialoogvenster Instellingen opslaan                                        | 3 |
| Venster Afbeelding samenvoegen                                             | 6 |
| Scannen met scannerstuurprogramma                                          | 1 |
| Afbeeldingscorrecties en kleuraanpassingen                                 | 2 |
| Algemene opmerkingen (scannerstuurprogramma).       8                      | 7 |
| Het scannerstuurprogramma bijwerken                                        | 8 |
| Het nieuwste scannerstuurprogramma ophalen.                                | 9 |
| Voordat u het scannerstuurprogramma installeert.                           | 0 |
| Het scannerstuurprogramma installeren                                      | 1 |
| Handige informatie over scannen                                            | 2 |
| Bijsnijdkaders aanpassen in het venster Afbeelding samenvoegen             | 3 |
| Resolutie                                                                  | 5 |
| Gegevensindelingen                                                         | 7 |
| Items plaatsen (wanneer u scant vanaf een computer)                        | 9 |

### Scannen

- Scannen vanaf een computer
  - ➡ Scannen met IJ Scan Utility
  - <u>Scannen met scannerstuurprogramma</u>
  - Handige informatie over scannen
  - ➡ Items plaatsen (wanneer u scant vanaf een computer)

### Scannen vanaf een computer

- ➡ Scannen met IJ Scan Utility
- Scannen met scannerstuurprogramma
- Handige informatie over scannen
- ➡ Items plaatsen (wanneer u scant vanaf een computer)

### Scannen met IJ Scan Utility

- Wat is IJ Scan Utility (scannersoftware)?
- IJ Scan Utility starten
- Eenvoudig scannen met Automatische scan V Basis
- Foto's scannen
- Documenten scannen
- Scannen met voorkeursinstellingen
- Items scannen die groter zijn dan de glasplaat (Afbeelding samenvoegen)
- Meerdere items tegelijk scannen
- Opslaan na controle van de scanresultaten
- Gescande afbeeldingen via e-mail verzenden
- Tekst extraheren van gescande afbeeldingen (OCR)
- Schermen van IJ Scan Utility

# Wat is IJ Scan Utility (scannersoftware)?

IJ Scan Utility is een toepassing waarmee u op eenvoudige wijze foto's, documenten, enzovoort kunt scannen.

U kunt in één handeling scannen en opslaan door op het bijbehorende pictogram in het hoofdscherm van IJ Scan Utility te klikken.

| 00                    |            | Canon IJ Sc | an Utility2 |        |        |
|-----------------------|------------|-------------|-------------|--------|--------|
| Produc                | t Name: Ca | non         | series      |        | \$     |
|                       |            |             |             |        | 4      |
| Auto                  | Photo      | Document    | Custom      | Stitch | Driver |
| Instructions Settings |            |             |             |        |        |

### De mogelijkheden van IJ Scan Utility

### Eenvoudig scannen al naar gelang de doeleinden

U kunt scannen door eenvoudig op een symbool te klikken zoals **Auto** om eenvoudig te scannen, **Foto (Photo)** om te scannen met instellingen die geschikt zijn voor foto's of **Document** om tekst in een document of tijdschrift te verscherpen voor betere leesbaarheid, al naar gelang het type item of uw doel.

### >>>> Opmerking

Raadpleeg 'Hoofdscherm van IJ Scan Utility' voor meer informatie over het hoofdscherm van IJ Scan Utility.

### Gescande afbeeldingen automatisch opslaan

Gescande afbeeldingen worden automatisch opgeslagen in een vooraf ingestelde map. U kunt indien gewenst de map wijzigen.

### Opmerking

- De standaardmap voor opslag is de map Afbeeldingen (Pictures).
- Raadpleeg 'Dialoogvenster Instellingen' voor informatie over het opgeven van een map.

### Integreren met toepassingen

U kunt onder andere gescande afbeeldingen gebruiken door middel van integratie met andere toepassingen, u kunt gescande afbeeldingen in uw voorkeurstoepassing weergeven, ze aan e-mails toevoegen en tekst uit afbeeldingen extraheren.

| 000                 | Settings (Cu                   | stom Scan)             |          |
|---------------------|--------------------------------|------------------------|----------|
| 18                  |                                |                        |          |
| Auto Scan           | Scan Options                   |                        |          |
|                     | Select Source:                 | Auto                   | \$       |
| Photo Scan          | Color Mode:                    | Color                  | \$       |
| E                   | Paper Size:                    | Auto                   | \$       |
| Lagar Document Scan | Resolution:                    | Auto                   | \$       |
| Custom Scan         | Image Processing Settings      |                        |          |
|                     | Save Settings                  |                        |          |
| Scan and Stitch     | File Name:                     | IMG                    | •        |
| Com Driver          | Data Format:                   | Auto                   | Settings |
| _                   | Save in:                       | i Pictures             | •        |
|                     | Application Settings           |                        |          |
|                     | • Open with an application:    | 🕼 My Image Garden      | ;        |
|                     | O Send to an application:      | 🔞 Preview              | \$       |
|                     | O Send to a folder:            | None                   | *        |
|                     | Attach to e-mail:              | None (Attach Manually) | *        |
|                     | O Start OCR:                   | 🚳 My Image Garden      | \$       |
|                     | O Do not start any application |                        |          |
|                     |                                | More Functions         |          |
|                     |                                |                        |          |
| Instructions        |                                | Defaults               | ОК       |

### 🅦 Belangrijk

Sommige functies zijn alleen beschikbaar wanneer My Image Garden is geïnstalleerd.

### >>>> Opmerking

Raadpleeg 'Dialoogvenster Instellingen' voor informatie over het instellen van de toepassingen waarmee geïntegreerd moet worden.

# IJ Scan Utility starten

Selecteer **Programma's (Applications)** in het menu **Ga (Go)** van Finder en dubbelklik achtereenvolgens op de map **Canon Utilities**, de map **IJ Scan Utility** en het pictogram **Canon IJ Scan Utility2** om IJ Scan Utility te starten.

| 00                    |            | Canon IJ Sc | an Utility2 |        |        |
|-----------------------|------------|-------------|-------------|--------|--------|
| Produc                | t Name: Ca | anon        | series      |        | \$     |
|                       |            |             |             |        | 4      |
| Auto                  | Photo      | Document    | Custom      | Stitch | Driver |
| Instructions Settings |            |             |             |        |        |

### Eenvoudig scannen met Automatische scan

U kunt eenvoudig scannen door automatisch het itemtype te detecteren.

### 🅦 Belangrijk

- De volgende typen items worden mogelijk niet goed gescand. In dat geval past u de bijsnijdkaders (selectievakken; scangebieden) aan in het scherm dat u weergeeft door in het hoofdvenster van IJ Scan Utility te klikken op Stuurprog. (Driver) en voert u de scan opnieuw uit.
  - Foto's die een witte (lichte) achtergrond hebben
  - Items die op wit papier zijn afgedrukt, handgeschreven documenten, visitekaartjes, enzovoort
  - Dunne items
  - Dikke items
- 1. Zorg dat uw scanner of printer is ingeschakeld.
- 2. Plaats items op de plaat van uw scanner of printer.

⇒Items plaatsen (wanneer u scant vanaf een computer)

- 3. IJ Scan Utility starten.
- 4. Klik op Auto.

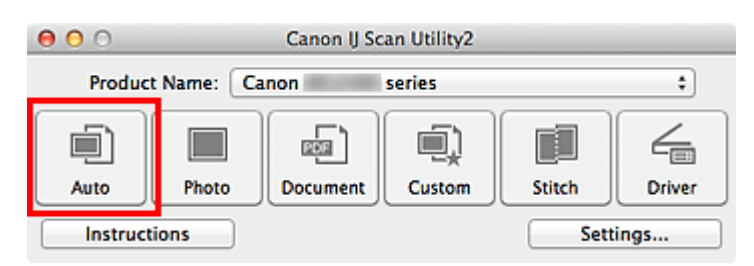

Het scannen begint.

### Opmerking

- Klik op Annuleren (Cancel) om het scannen te annuleren.
- Klik op Instellingen (Settings...) en schakel het selectievakje Aanbevolen afbeeldingscorrectie toepassen (Apply recommended image correction) in het dialoogvenster Instellingen (Automatisch scannen) (Settings (Auto Scan)) in om geschikte correcties toe te passen op basis van het bestandstype.
- Gescande afbeeldingen worden opgeslagen in de map die is ingesteld voor Opslaan in (Save in) in het dialoogvenster Instellingen (Automatisch scannen) (Settings (Auto Scan)) dat verschijnt als u klikt op Instellingen (Settings...). In het

dialoogvenster **Instellingen (Automatisch scannen) (Settings (Auto Scan))** kunt u ook geavanceerde scaninstellingen opgeven.

- Raadpleeg de volgende pagina's als u wilt scannen door het type item op te geven.
- ➡Foto's scannen
- ➡Documenten scannen
- ➡Scannen met voorkeursinstellingen

### Foto's scannen

U kunt via dit scherm foto's die op de plaat zijn geplaatst scannen met instellingen die geschikt zijn voor foto's.

1. Plaats de foto op de plaat.

Items plaatsen (wanneer u scant vanaf een computer)

- 2. IJ Scan Utility starten.
- Klik op Instellingen (Settings...), selecteer het dialoogvenster Instellingen (Foto scannen) (Settings (Photo Scan)) en stel dan het papierformaat, de resolutie, enzovoort naar wens in.

Als u klaar bent met het opgeven van de instellingen, klikt u op OK.

4. Klik op Foto (Photo).

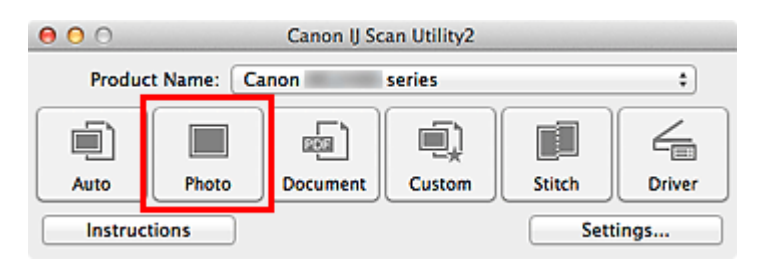

Het scannen begint.

### Opmerking

- Klik op Annuleren (Cancel) om het scannen te annuleren.
- Gescande afbeeldingen worden opgeslagen in de map die is ingesteld bij Opslaan in (Save in) in het dialoogvenster Instellingen (Foto scannen) (Settings (Photo Scan)) dat wordt weergegeven als u klikt op Instellingen (Settings...). In het dialoogvenster Instellingen (Foto scannen) (Settings (Photo Scan)) kunt u ook geavanceerde scaninstellingen opgeven.

### Documenten scannen

U kunt via dit scherm items die op de plaat zijn geplaatst scannen met instellingen die geschikt zijn voor documenten.

1. Plaats het item op de glasplaat.

Items plaatsen (wanneer u scant vanaf een computer)

- 2. IJ Scan Utility starten.
- Klik op Instellingen (Settings...), selecteer het dialoogvenster Instellingen (Document scannen) (Settings (Document Scan)) en stel dan het papierformaat, de resolutie, enzovoort naar wens in. Als u klaar bent met het opgeven van de instellingen, klikt u op OK.
- 4. Klik op Document.

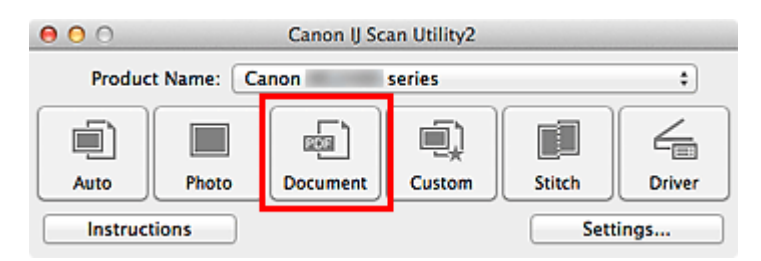

Het scannen begint.

### Opmerking

Klik op Annuleren (Cancel) om het scannen te annuleren.

 Gescande afbeeldingen worden opgeslagen in de map die is ingesteld bij Opslaan in (Save in) in het dialoogvenster Instellingen (Document scannen) (Settings (Document Scan)) dat wordt weergegeven als u klikt op Instellingen (Settings...). In het dialoogvenster Instellingen (Document scannen) (Settings (Document Scan)) kunt u ook geavanceerde scaninstellingen opgeven.

### Scannen met voorkeursinstellingen

U kunt via dit scherm items die op de plaat zijn geplaatst scannen met uw voorkeursinstellingen die u eerder hebt opgeslagen.

Dit is een gemakkelijke manier om veelgebruikte instellingen op te slaan of scaninstellingen in detail op te geven.

- 1. IJ Scan Utility starten.
- Klik op Instellingen (Settings...), selecteer het dialoogvenster Instellingen (Aangepast scannen) (Settings (Custom Scan)) en stel dan de geselecteerde bron, de resolutie, enzovoort in. Als u klaar bent met het opgeven van de instellingen, klikt u op OK.

### Opmerking

Wanneer de instellingen zijn opgegeven kunt u de volgende keer met dezelfde instellingen scannen.

3. Plaats het item op de glasplaat.

→Items plaatsen (wanneer u scant vanaf een computer)

4. Klik op Aangepast (Custom).

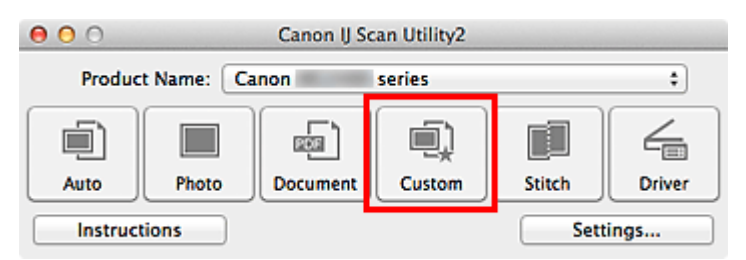

Het scannen begint.

### Opmerking

- Klik op Annuleren (Cancel) om het scannen te annuleren.
- Gescande afbeeldingen worden opgeslagen in de map die is ingesteld bij Opslaan in (Save in) in het dialoogvenster Instellingen (Aangepast scannen) (Settings (Custom Scan)) dat wordt weergegeven als u klikt op Instellingen (Settings...). In het dialoogvenster Instellingen (Aangepast scannen) (Settings (Custom Scan)) kunt u ook geavanceerde scaninstellingen opgeven.

# Items scannen die groter zijn dan de glasplaat (Afbeelding samenvoegen)

U kunt de linker- en rechterhelft van een item dat groter is dan de plaat scannen en deze tot één afbeelding samenvoegen. Items scannen die maximaal ongeveer twee keer zo groot zijn dan de glasplaat worden ondersteund.

### Opmerking

Hierna wordt uitgelegd hoe moet worden gescand vanaf het item dat aan de linkerkant moet worden geplaatst.

- **1.** IJ Scan Utility starten.
- Klik op Instellingen (Settings...), selecteer het dialoogvenster
   Instellingen (Scannen en samenvoegen) (Settings (Scan and Stitch)) en stel het gewenste itemtype, de gewenste resolutie, enzovoort in. Als u klaar bent met het opgeven van de instellingen, klikt u op OK.

### 3. Klik op Samenvoegen (Stitch).

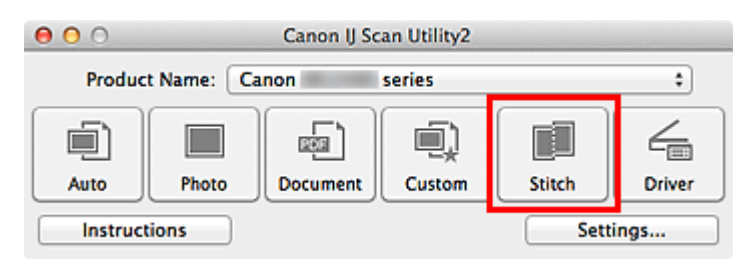

Het venster Afbeelding samenvoegen (Image Stitch) wordt weergegeven.

4. Selecteer in Uitvoerformaat selecteren (Select Output Size) een uitvoerformaat op basis van het papierformaat.

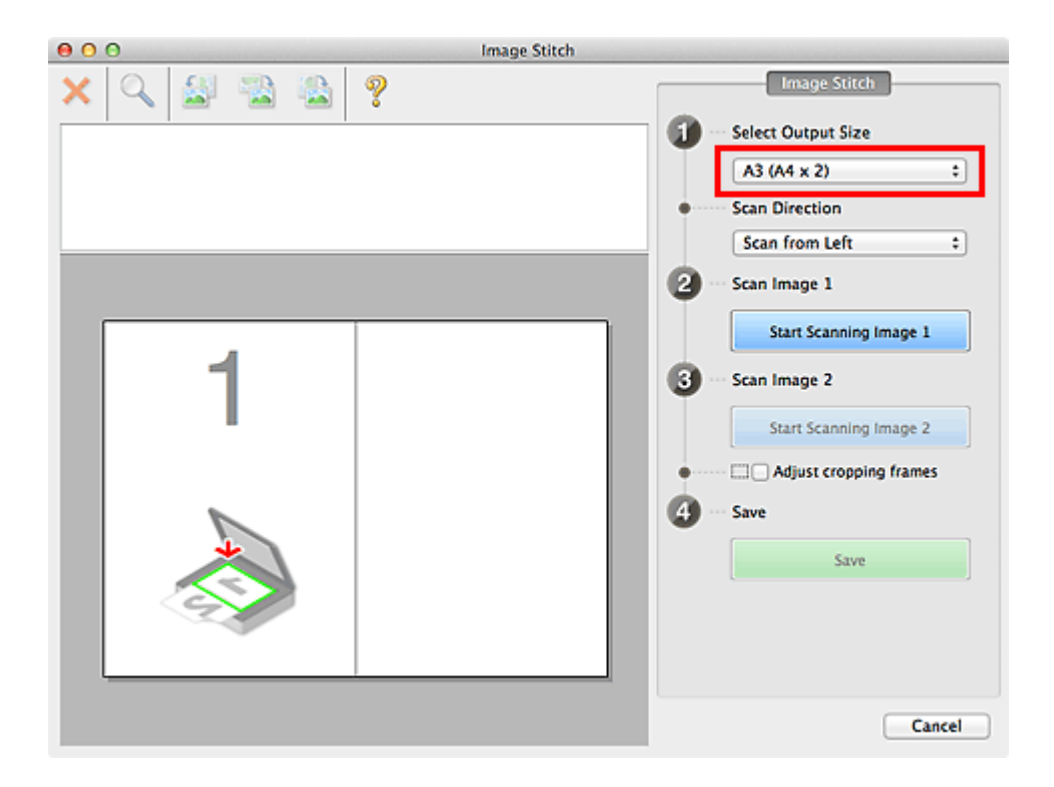

5. Zorg dat Links beginnen met scannen (Scan from Left) is geselecteerd in Richting selecteren (Scan Direction).

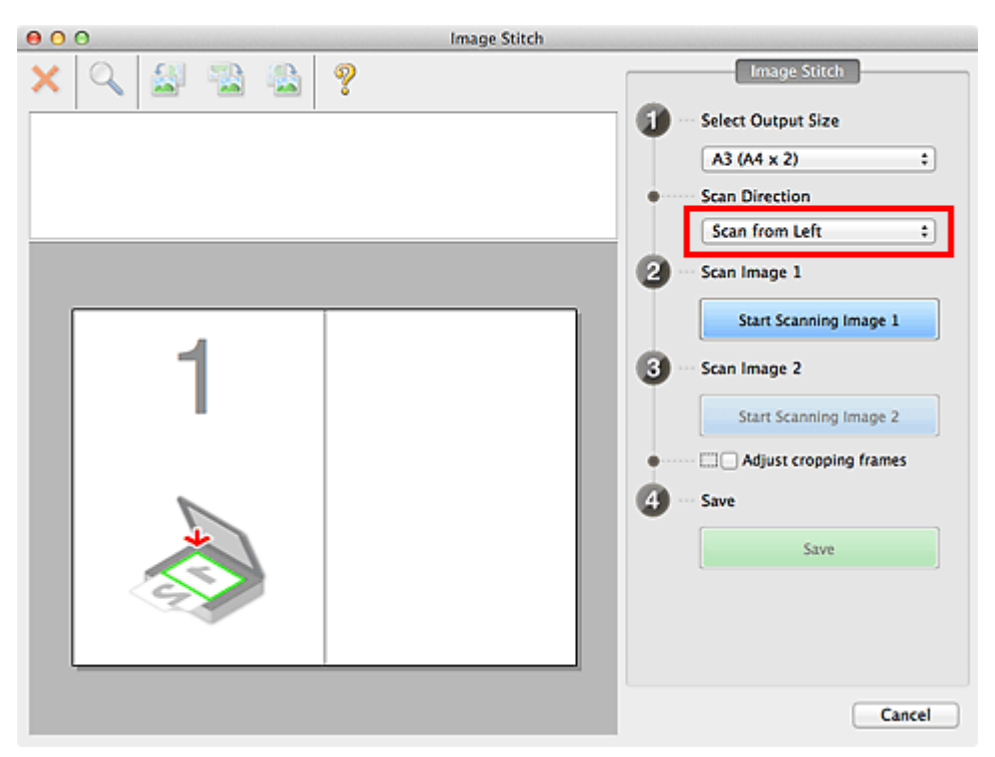

- **6.** Plaats het item dat aan de linkerkant van het scherm moet worden weergegeven met de bedrukte zijde naar beneden op de glasplaat.
- 7. Klik op Start het scannen van afbeelding 1 (Start Scanning Image 1).

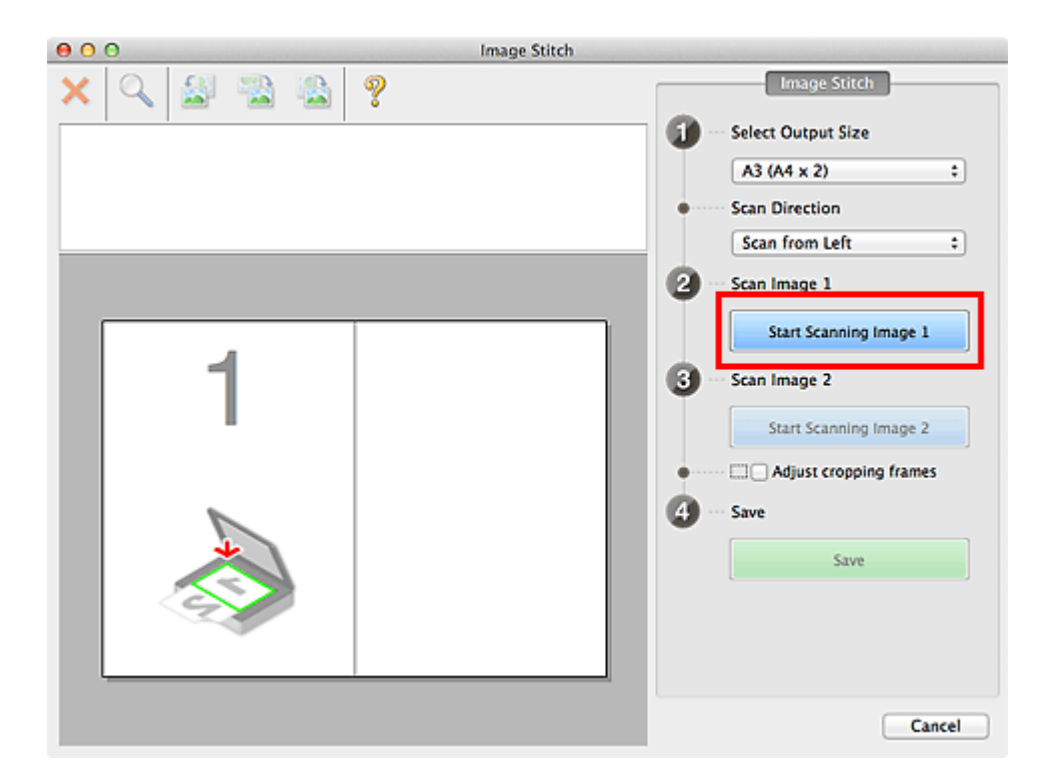

Het eerste item wordt gescand en verschijnt in 1.

### >>>> Opmerking

Klik op Annuleren (Cancel) om het scannen te annuleren.

- **8.** Plaats het item dat aan de rechterkant van het scherm moet worden weergegeven met de bedrukte zijde naar beneden op de glasplaat.
- 9. Klik op Start het scannen van afbeelding 2 (Start Scanning Image 2).

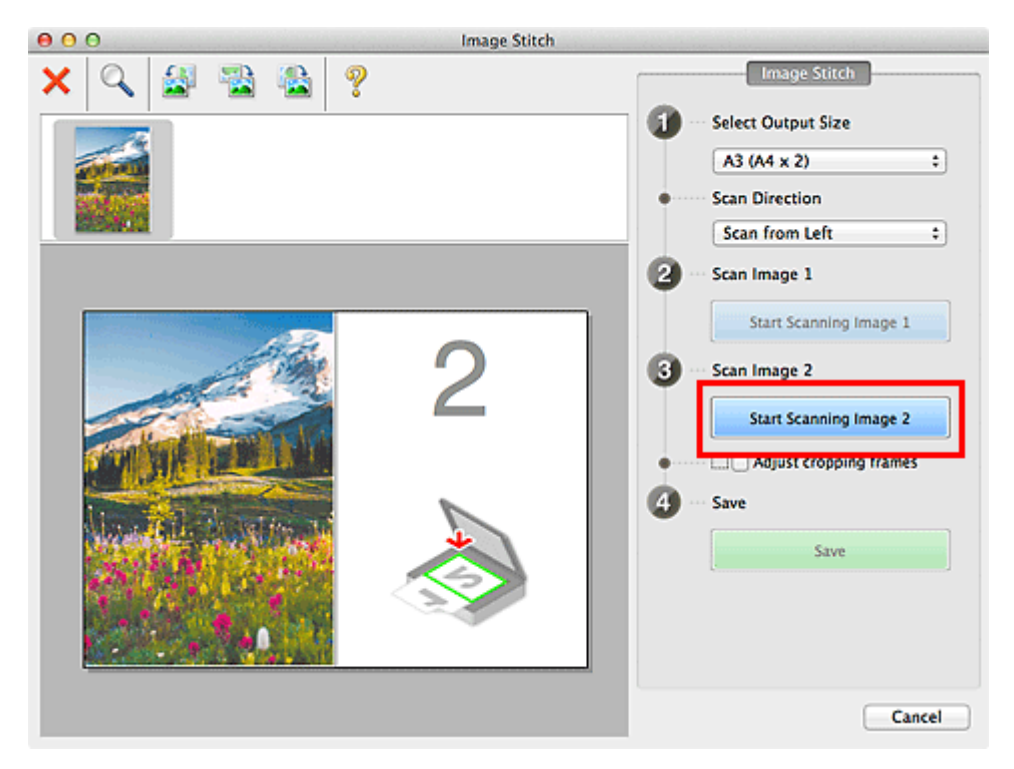

Het tweede item wordt gescand en verschijnt in 2.

### Opmerking

Klik op Annuleren (Cancel) om het scannen te annuleren.

10. Pas de gescande afbeeldingen desgewenst aan.

Gebruik de taakbalk om te draaien of in/uit te zoomen, of sleep de afbeeldingen om hun posities aan te passen.

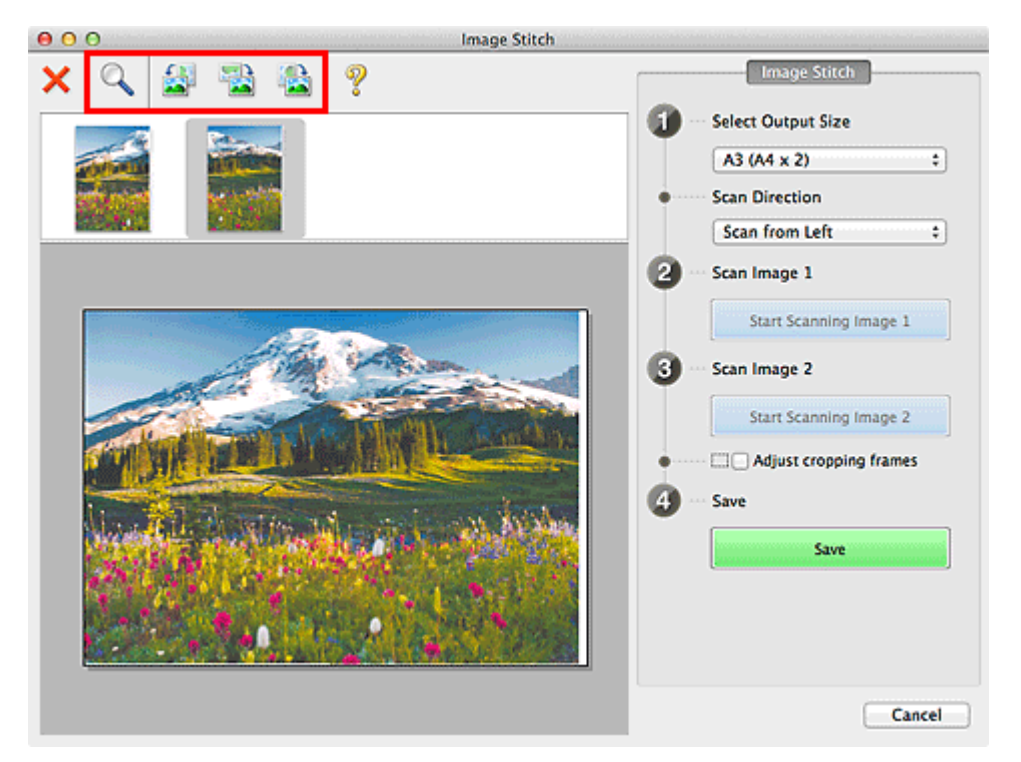

### >>>> Opmerking

- Selecteer het selectievakje Bijsnijdkaders aanpassen (Adjust cropping frames) om het gebied dat moet worden opgeslagen op te geven.
- Bijsnijdkaders aanpassen in het venster Afbeelding samenvoegen
- Om een item opnieuw te scannen selecteert u de afbeelding in het

voorbeeldgebied of de miniatuur bovenaan het scherm en klikt u op X (Verwijderen). De geselecteerde afbeelding wordt verwijderd zodat u het item opnieuw kunt scannen.

11. Klik op Opslaan (Save).

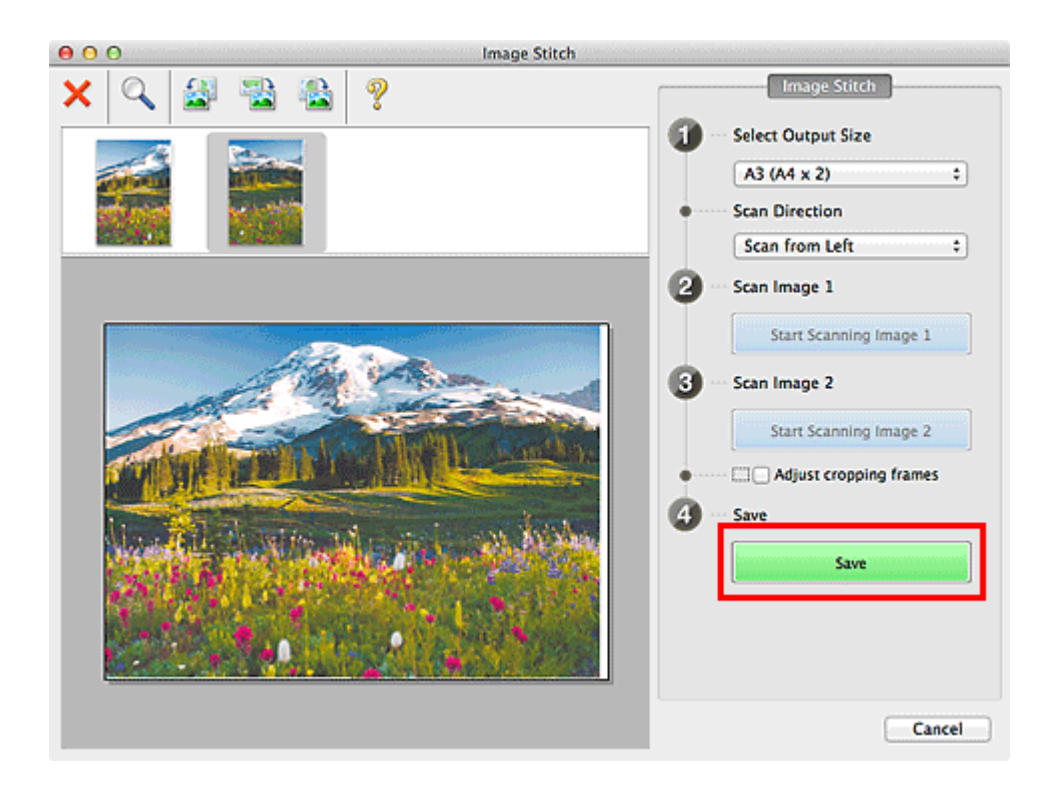

De gecombineerde afbeelding wordt opgeslagen.

### Opmerking

- Raadpleeg 'Venster Afbeelding samenvoegen' voor meer informatie over het venster Afbeelding samenvoegen (Image Stitch).
- U kunt geavanceerde scaninstellingen opgeven in het dialoogvenster Instellingen (Scannen en samenvoegen) (Settings (Scan and Stitch)) dat wordt weergegeven als u klikt op Instellingen (Settings...).

### Meerdere items tegelijk scannen

U kunt twee of meer foto's (kleine items) die op de glasplaat zijn geplaatst tegelijk scannen en elke afbeelding apart opslaan.

### 🅦 Belangrijk

- De volgende typen items worden mogelijk niet goed gescand. In dat geval past u de bijsnijdkaders (selectievakken; scangebieden) aan in het scherm dat u weergeeft door in het hoofdvenster van IJ Scan Utility te klikken op Stuurprog. (Driver) en voert u de scan opnieuw uit.
  - Foto's die een witte (lichte) achtergrond hebben
  - Items die op wit papier zijn afgedrukt, handgeschreven documenten, visitekaartjes, enzovoort
  - Dunne items
  - Dikke items

### Automatisch scannen gebruiken

Er wordt automatisch gedetecteerd of er meerdere items zijn of niet. Klik op Auto en scan.

Eenvoudig scannen met Automatische scan

### Automatisch scannen niet gebruiken

Stel in het dialoogvenster Instellingen **Papierformaat (Paper Size)** in op **Automatisch** scannen (Auto scan) en voer de scan uit.

### Opmerking

De vensters voor het scannen met favoriete instellingen worden in de volgende beschrijvingen als voorbeeld gebruikt.

- 1. Plaats de items op de glasplaat.
  - ⇒Items plaatsen (wanneer u scant vanaf een computer)
- 2. IJ Scan Utility starten.
- 3. Klik op Instellingen (Settings...).

| 00                    |            | Canon IJ Sc | an Utility2 |        |        |
|-----------------------|------------|-------------|-------------|--------|--------|
| Produc                | t Name: Ca | non         | series      |        | :      |
|                       |            |             |             |        | 4      |
| Auto                  | Photo      | Document    | Custom      | Stitch | Driver |
| Instructions Settings |            |             |             |        |        |

Het dialoogvenster Instellingen wordt weergegeven.

4. Klik op Aangepast scannen (Custom Scan).

| 00              | Settings (Cu                | istom Scan)            |     |          |
|-----------------|-----------------------------|------------------------|-----|----------|
| œ   18          |                             |                        |     |          |
| Auto Scan       | Scan Options                |                        |     |          |
|                 | Select Source:              | Auto                   | \$  |          |
| Photo Scan      | Color Mode:                 | Color                  | \$  |          |
| 51              | Paper Size:                 | Auto                   | \$  |          |
| 테 Document Scan | Resolution:                 | Auto                   | \$  |          |
| Custom Scan     | Image Processing Settings   |                        |     |          |
|                 | Save Settings               |                        |     |          |
| Scan and Stitch | File Name:                  | IMG                    |     |          |
|                 | Data Format:                | Auto                   | •   | Settings |
|                 | Save in:                    | E Pictures             | :   |          |
|                 | Application Settings        |                        |     |          |
|                 | • Open with an application: | 🕼 My Image Garden      | :   |          |
|                 | Send to an application:     | Review                 | \$  |          |
|                 | Send to a folder:           | None                   | •   |          |
|                 | Attach to e-mail:           | None (Attach Manually) | \$  |          |
|                 | Start OCR:                  | 🞯 My Image Garden      | :   |          |
|                 |                             |                        |     |          |
| Instructions    |                             | Default                | s 🛛 | ОК       |

5. Kies bij Bron selecteren (Select Source) het type items dat u wilt scannen.

| 00               | Settings (Cu                | istom Scan)            |         |          |
|------------------|-----------------------------|------------------------|---------|----------|
| 18               |                             |                        |         |          |
| Auto Scan        | Scan Options                |                        |         |          |
| _                | Select Source:              | Photo                  | +       |          |
| Photo Scan       | Color Mode:                 | Color                  | •       |          |
| <u>-</u> ፲       | Paper Size:                 | Auto scan              | \$      |          |
| Document Scan    | Resolution:                 | 300 dpi                | +       |          |
| Custom Scan      | Image Processing Settings   |                        |         |          |
| Cosp and Chitch  | Save Settings               |                        |         |          |
| E ocar and outpr | File Name:                  | IMG                    | •       |          |
| Contract Driver  | Data Format:                | JPEG/Exif              |         | Settings |
|                  | Save in:                    | Pictures               | :       |          |
|                  | Check scan results          |                        |         |          |
|                  | Application Settings        |                        |         |          |
|                  | • Open with an application: | 🕼 My Image Garden      | :       |          |
|                  | Send to an application:     | Review                 | +       |          |
|                  | Send to a folder:           | None                   | +       |          |
|                  | Attach to e-mail:           | None (Attach Manually) | :       |          |
|                  | O CHINA DEDI                | Carthelman Coules      | •       |          |
| Instructions     |                             | Defaul                 | its 📃 📒 | ОК       |

6. Selecteer Automatisch scannen (Auto scan) bij Papierformaat (Paper Size) en klik vervolgens op OK.

| 00                  | Settings (Cu                | istom Scan)            |    |          |
|---------------------|-----------------------------|------------------------|----|----------|
| I8                  |                             |                        |    |          |
| Auto Scan           | Scan Options                |                        |    | [        |
|                     | Select Source:              | Photo                  | \$ |          |
| Photo Scan          | Color Mode:                 | Color                  | ;  |          |
| چ)                  | Paper Size:                 | Auto scan              | •  |          |
| Lagar Document Scan | Resolution:                 | 300 dpi                | \$ |          |
| Custom Scan         | Image Processing Settings   |                        |    |          |
|                     | Save Settings               |                        |    |          |
| Scan and Soton      | File Name:                  | IMG                    | •  |          |
| Criver              | Data Format:                | JPEG/Exif              | ;  | Settings |
|                     | Save in:                    | Pictures               | ;  |          |
|                     | Check scan results          |                        |    |          |
|                     | Application Settings        |                        |    |          |
|                     | • Open with an application: | 🕼 My Image Garden      | ;  |          |
|                     | O Send to an application:   | 9 Preview              | \$ |          |
|                     | O Send to a folder:         | None                   | \$ |          |
|                     | O Attach to e-mail:         | None (Attach Manually) | \$ |          |
|                     | 0.000                       | Calif. M. Inner Carden | -  |          |
| Instructions        |                             | Defaults               |    | ОК       |

Het hoofdvenster IJ Scan Utility verschijnt.

### Opmerking

Raadpleeg de volgende pagina's voor meer informatie over de instellingsitems in het dialoogvenster Instellingen.

- Dialoogvenster Instellingen (Foto scannen)
- → Dialoogvenster Instellingen (Document scannen)
- →Dialoogvenster Instellingen (Aangepast scannen)

### 7. Klik op Aangepast (Custom).

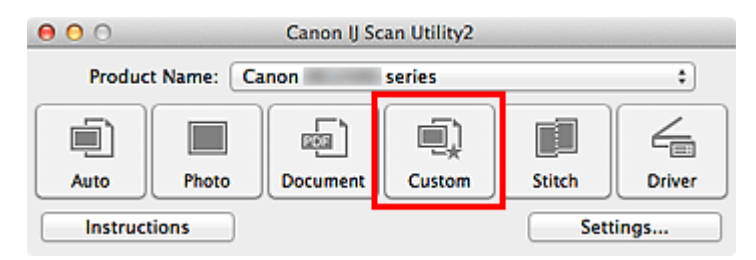

Er worden meerdere items tegelijk gescand.

### >>>> Opmerking

- Klik op Annuleren (Cancel) om het scannen te annuleren.
- Gescande afbeeldingen worden opgeslagen in de map die is ingesteld voor Opslaan in (Save in) in het betreffende dialoogvenster Instellingen dat verschijnt als u klikt op Instellingen (Settings...). In elk dialoogvenster Instellingen kunt u ook geavanceerde scaninstellingen opgeven.

### Opslaan na controle van de scanresultaten

U kunt de scanresultaten controleren en de afbeeldingen vervolgens op een computer opslaan.

### 🅦 Belangrijk

U kunt de scanresultaten niet vóór het opslaan controleren wanneer u hebt gescand via Auto.

### **>>>>** Opmerking

De vensters voor het scannen van foto's worden in de volgende beschrijvingen als voorbeeld gebruikt.

- **1.** IJ Scan Utility starten.
- 2. Klik op Instellingen (Settings...).

| 00                    |            | Canon IJ Sc | an Utility2 |        |        |
|-----------------------|------------|-------------|-------------|--------|--------|
| Produc                | t Name: Ca | non         | series      |        | •      |
| Auto                  | Photo      | Document    | Custom      | Stitch | Driver |
| Instructions Settings |            |             |             |        |        |

Het dialoogvenster Instellingen wordt weergegeven.

3. Klik op Foto scannen (Photo Scan).

| 00             | Settings (P                 | hoto Scan)             |          |
|----------------|-----------------------------|------------------------|----------|
| 18             |                             |                        |          |
| Auto Scan      | Scan Options                |                        |          |
|                | Select Source:              | Photo :                |          |
| Photo Scan     | Color Mode:                 | Color                  |          |
|                | Paper Size:                 | Auto scan              |          |
| Document Scan  | Resolution:                 | 300 dpi \$             |          |
| Custom Scan    | Image Processing Settings   |                        |          |
| Constant City  | Save Settings               |                        |          |
| Scan and Soton | File Name:                  | IMG                    |          |
| Driver         | Data Format:                | JPEG/Exif :            | Settings |
| _              | Save in:                    | Pictures :             |          |
|                | Check scan results          |                        |          |
|                | Application Settings        |                        |          |
|                | • Open with an application: | 🕼 My Image Garden 🗧    |          |
|                | O Send to an application:   | 🔞 Preview 🗧            |          |
|                | O Send to a folder:         | None :                 |          |
|                | O Attach to e-mail:         | None (Attach Manually) |          |
| Instructions   | De an ann an cealladea      | Defaults               | ок       |

Schakel het selectievakje Scanresultaten controleren (Check scan results) in en klik op OK.

| 000         | )                | Settings (Pi                | hoto Scan)             |    |          |
|-------------|------------------|-----------------------------|------------------------|----|----------|
| P           | 18               |                             |                        |    |          |
| <u>آ</u>    | Auto Scan        | Scan Options                |                        |    |          |
|             |                  | Select Source:              | Photo                  | \$ |          |
|             | Photo Scan       | Color Mode:                 | Color                  | ;  |          |
| <u>-</u> ምነ |                  | Paper Size:                 | Auto scan              | \$ |          |
| aşa         | Document Scan    | Resolution:                 | 300 dpi                | \$ |          |
| Ę)          | Custom Scan      | Image Processing Settings   |                        |    |          |
| <b>F</b>    | Constant Critery | Save Settings               |                        |    |          |
|             | Scan and Solon   | File Name:                  | IMG                    | •  |          |
| 4           | Driver           | Data Format:                | JPEG/Exif              | ;  | Settings |
|             |                  | Save in:                    | Pictures               | :  |          |
|             |                  | Check scan results          |                        |    |          |
|             |                  | Application Settings        |                        |    |          |
|             |                  | • Open with an application: | 🕼 My Image Garden      | :  |          |
|             |                  | O Send to an application:   | 🚳 Preview              | \$ |          |
|             |                  | Send to a folder:           | None                   | \$ |          |
|             |                  | Attach to e-mail:           | None (Attach Manually) | \$ |          |
| _ Ir        | structions       | C.B. and an exception last  | Defaults               |    | ок       |

Het hoofdvenster IJ Scan Utility verschijnt.

### >>>> Opmerking

Raadpleeg de volgende pagina's voor meer informatie over de instellingsitems in het dialoogvenster Instellingen.

- Dialoogvenster Instellingen (Foto scannen)
- Dialoogvenster Instellingen (Document scannen)
- Dialoogvenster Instellingen (Aangepast scannen)
- Dialoogvenster Instellingen (Scannen en samenvoegen)
- Dialoogvenster Instellingen (Stuurprog.)

### 5. Klik op Foto (Photo).

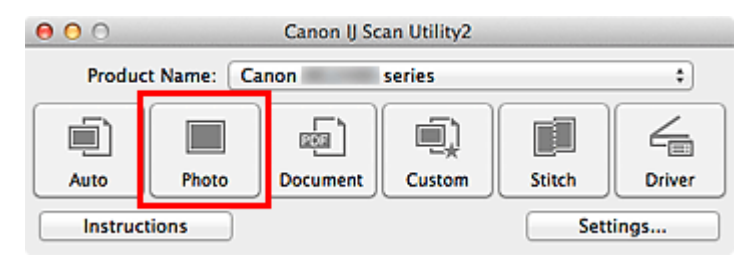

Het scannen begint.

Wanneer het scannen is voltooid, wordt het dialoogvenster **Instellingen opslaan** (Save Settings) weergegeven.

### >>>> Opmerking

Klik op Annuleren (Cancel) om het scannen te annuleren.

**6.** Wijzig de gewenste volgorde van de afbeeldingen of de opties voor het opslaan van bestanden.

U kunt de volgorde van afbeeldingen of de opties voor het opslaan van bestanden wijzigen in het dialoogvenster **Instellingen opslaan (Save Settings)**.

### >>>> Opmerking

De standaardmap voor opslag is de map Afbeeldingen (Pictures).

### 7. Klik op OK.

De gescande afbeeldingen worden volgens de instellingen opgeslagen.

### Gescande afbeeldingen via e-mail verzenden

U kunt gescande afbeeldingen via e-mail verzenden.

### Opmerking

De vensters voor het scannen van foto's worden in de volgende beschrijvingen als voorbeeld gebruikt.

**1.** IJ Scan Utility starten.

### 2. Klik op Instellingen (Settings...).

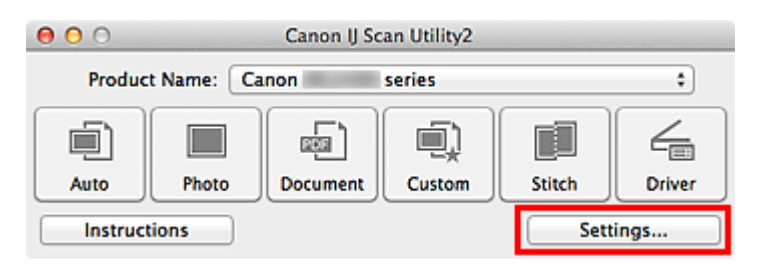

Het dialoogvenster Instellingen wordt weergegeven.

### 3. Klik op Foto scannen (Photo Scan).

| 000             | Settings (P                 | hoto Scan)             |          |
|-----------------|-----------------------------|------------------------|----------|
| E 18            |                             |                        |          |
| Auto Scan       | Scan Options                |                        |          |
|                 | Select Source:              | Photo                  | \$       |
| Photo Scan      | Color Mode:                 | Color                  | \$       |
| 1 3             | Paper Size:                 | Auto scan              | \$       |
| Document Scan   | Resolution:                 | 300 dpi                | \$       |
| Custom Scan     | Image Processing Settings   |                        |          |
|                 | Save Settings               |                        |          |
| Scan and Stitch | File Name:                  | IMG                    | •        |
| Driver          | Data Format:                | JPEG/Exif              | Settings |
| _               | Save in:                    | Pictures               | :        |
|                 | Check scan results          |                        |          |
|                 | Application Settings        |                        |          |
|                 | • Open with an application: | 🕼 My Image Garden      | •        |
|                 | O Send to an application:   | 🚯 Preview              | \$       |
|                 | O Send to a folder:         | None                   | \$       |
|                 | O Attach to e-mail:         | None (Attach Manually) | •        |
|                 | OB:                         |                        |          |
| Instructions    |                             | Defaults               | ОК       |

 Selecteer Toevoegen aan e-mail (Attach to e-mail) bij Instellingen voor de toepassing (Application Settings) en selecteer een emailclient.

| 00              | Settings (Pi                          | hoto Scan)             |          |
|-----------------|---------------------------------------|------------------------|----------|
| 12 18           |                                       |                        |          |
| <b>_</b>        | Color Mode:                           | Color                  | •        |
| Auto Scan       | Paper Size:                           | Auto scan              | \$       |
| Photo Scan      | Resolution:                           | 300 dpi                | •        |
| <u>-</u>        | Image Processing Settings             |                        |          |
| Document Scan   | Save Settings                         |                        |          |
| Custom Scan     | File Name:                            | IMG                    | •        |
|                 | Data Format:                          | JPEG/Exif              | Settings |
| Scan and Stitch | Save in:                              | Pictures               | •        |
| C Driver        | Check scan results                    |                        |          |
|                 | Application Settings                  |                        |          |
|                 | Open with an application:             | 🕼 My Image Garden      | +        |
|                 | Send to an application:               | Review                 | \$       |
|                 | Send to a folder:                     | None                   | •        |
|                 | <ul> <li>Attach to e-mail:</li> </ul> | None (Attach Manually) | •        |
|                 | O Do not start any application        |                        |          |
|                 |                                       | More Functions         |          |
| Instructions    |                                       | Defaults               | ОК       |

### >>>> Opmerking

- In het pop-upmenu kunt u e-mailclients voor bijlagen toevoegen.
- Als Geen (handmatig toevoegen) (None (Attach Manually)) is geselecteerd, moet u gescande en opgeslagen afbeeldingen handmatig toevoegen aan een email.
- 5. Klik op OK.

| 000             | Settings (P                    | hoto Scan)               |          |
|-----------------|--------------------------------|--------------------------|----------|
| 18              |                                |                          |          |
| <b>(</b> )      | Color Mode:                    | Color                    | :        |
| Auto scan       | Paper Size:                    | Auto scan                |          |
| Photo Scan      | Resolution:                    | 300 dpi                  |          |
|                 | Image Processing Settings      |                          |          |
| Document Scan   | Save Settings                  |                          |          |
| Custom Scan     | File Name:                     | IMG                      |          |
|                 | Data Format:                   | JPEG/Exif :              | Settings |
| Scan and Stitch | Save in:                       | Pictures :               |          |
| C Driver        | Check scan results             |                          |          |
|                 | Application Settings           |                          |          |
|                 | Open with an application:      | 🐵 My Image Garden        |          |
|                 | Send to an application:        | G Preview                |          |
|                 | O Send to a folder:            | None                     |          |
|                 | Attach to e-mail:              | 🔚 None (Attach Manually) |          |
|                 | O Do not start any application |                          |          |
|                 |                                | More Functions           |          |
|                 |                                |                          |          |
| Instructions    |                                | Defaults                 | ОК       |

Het hoofdvenster IJ Scan Utility verschijnt.

### Opmerking

- Raadpleeg de volgende pagina's voor meer informatie over de instellingsitems in het dialoogvenster Instellingen.
- Dialoogvenster Instellingen (Automatisch scannen)
- Dialoogvenster Instellingen (Foto scannen)
- Dialoogvenster Instellingen (Document scannen)
- Dialoogvenster Instellingen (Aangepast scannen)
- Dialoogvenster Instellingen (Stuurprog.)
- 6. Klik op Foto (Photo).

| 00      |             | Canon IJ Sc | an Utility2 |        |        |
|---------|-------------|-------------|-------------|--------|--------|
| Produ   | ct Name: Ca | non         | series      |        | \$     |
|         |             |             |             |        | 4      |
| Auto    | Photo       | Document    | Custom      | Stitch | Driver |
| Instruc | tions       |             |             | Sett   | ings   |

Het scannen begint.

Na afloop van het scannen wordt de gespecificeerde e-mailclient gestart en worden de afbeeldingen aan een nieuw bericht toegevoegd.

### >>>> Opmerking

Klik op Annuleren (Cancel) om het scannen te annuleren.

- De gescande afbeeldingen worden volgens de instellingen in het dialoogvenster Instellingen opgeslagen.
- Als het selectievakje Scanresultaten controleren (Check scan results) in het dialoogvenster Instellingen is geselecteerd, wordt het dialoogvenster Instellingen opslaan (Save Settings) weergegeven. Nadat u de opties voor opslaan hebt ingesteld en op OK klikt worden de gescande afbeeldingen opgeslagen en automatisch aan een nieuw bericht van de opgegeven e-mailclient toegevoegd.
- **7.** Geef de geadresseerde op, voer het onderwerp en de berichttekst in en verzend het bericht.

Raadpleeg de handleiding van uw e-mailclient voor de e-mailinstellingen.

### Tekst extraheren van gescande afbeeldingen (OCR)

U kunt tekst in gescande tijdschriften en kranten scannen en weergeven in TextEdit (geleverd bij Mac OS).

### Opmerking

- U kunt tekst tijdens het scannen extraheren via Document, Aangepast (Custom) of Stuurprog. (Driver).
- De vensters voor het scannen van documenten worden in de volgende beschrijvingen als voorbeeld gebruikt.

### 1. IJ Scan Utility starten.

2. Klik op Instellingen (Settings...).

| 00                            | \varTheta 🔿 🔿 Canon IJ Scan Utility2 |          |        |        |        |
|-------------------------------|--------------------------------------|----------|--------|--------|--------|
| Product Name: Canon series \$ |                                      |          |        |        | \$     |
| Auto                          | Photo                                | Document | Custom | Stitch | Driver |
| Instructions Settings         |                                      |          |        |        |        |

Het dialoogvenster Instellingen wordt weergegeven.

3. Klik op Document scannen (Document Scan).

| 00              | Settings (Doc               | ument Scan)            |          |  |
|-----------------|-----------------------------|------------------------|----------|--|
| E 18            |                             |                        |          |  |
| Auto Scan       | Scan Options                |                        |          |  |
| _               | Select Source:              | Document               | \$       |  |
| Photo Scan      | Color Mode:                 | Color                  | \$       |  |
| D               | Paper Size:                 | Letter                 | \$       |  |
| Document Scan   | Resolution:                 | 300 dpi                | \$       |  |
| Custom Scan     | Image Processing Settings   |                        |          |  |
|                 | Save Settings               |                        |          |  |
| Scan and Stitch | File Name:                  | IMG                    | •        |  |
| Em Driver       | Data Format:                | PDF                    | Settings |  |
|                 | Save in:                    | 🔛 Pictures             | •        |  |
|                 | Check scan results          |                        |          |  |
|                 | Application Settings        |                        |          |  |
|                 | • Open with an application: | 🕼 My Image Garden      | •        |  |
|                 | O Send to an application:   | 99 Preview             | \$       |  |
|                 | O Send to a folder:         | None                   | \$       |  |
|                 | O Attach to e-mail:         | None (Attach Manually) | \$       |  |
|                 |                             | California Carden      | •        |  |
| Instructions    |                             | Defaults               | ОК       |  |

### >>>> Opmerking

- Bij Resolutie (Resolution) kan alleen 300 dpi of 400 dpi worden ingesteld wanneer OCR starten (Start OCR) is geselecteerd bij Instellingen voor de toepassing (Application Settings).
- Selecteer OCR starten (Start OCR) voor Instellingen voor de toepassing (Application Settings) en selecteer vervolgens de toepassing waarin u het resultaat wilt weergeven.

| 00          | 0               | Settings (Doc                  | ument Scan)            |          |
|-------------|-----------------|--------------------------------|------------------------|----------|
| G           | 18              |                                |                        |          |
| <u>ر</u> اً |                 | Paper Size:                    | Letter ÷               | ]        |
|             | Auto Scan       | Resolution:                    | 300 dpi \$             | )        |
|             | Photo Scan      | Image Processing Settings      |                        |          |
| 5           |                 | Save Settings                  |                        |          |
| aa          | Document Scan   | File Name:                     | IMG *                  | )        |
| i)          | Custom Scan     | Data Format:                   | JPEG/Exif ÷            | Settings |
| -3          |                 | Save in:                       | Pictures ‡             | )        |
|             | Scan and Stitch | Check scan results             |                        |          |
| 4           | Driver          | Application Settings           |                        |          |
|             |                 | Open with an application:      | 🕼 My Image Garden 🕴 🗘  |          |
|             |                 | O Send to an application:      | G Preview \$           |          |
|             |                 | O Send to a folder:            | None \$                |          |
|             |                 | Attach to e-mail:              | None (Attach Manually) |          |
|             |                 | Start OCR:                     | 🕼 My Image Garden 🗧 🗧  | )        |
|             |                 | O Do not start any application |                        | -        |
|             |                 |                                | More Functions         | ]        |
|             | instructions    |                                | Defaults               | ОК       |
|             |                 |                                |                        |          |

### >>>> Opmerking

Als u My Image Garden opgeeft, wordt de tekst in de afbeelding, nadat de afbeelding is gescand, geëxtraheerd en weergegeven in TextEdit (geleverd bij Mac OS).

### 5. Klik op OK.

| 00       |            | Settings (Doc                  | cument Scan)           |          |
|----------|------------|--------------------------------|------------------------|----------|
| 12 18    |            |                                |                        |          |
| <u>_</u> |            | Paper Size:                    | Letter                 | :        |
| Auto     | Scan       | Resolution:                    | 300 dpi                | •        |
| Photo    | Scan       | Image Processing Settings      |                        |          |
| -51 -    |            | Save Settings                  |                        |          |
| ula Docu | ment Scan  | File Name:                     | IMG                    | •        |
| Custo    | om Scan    | Data Format:                   | JPEG/Exif              | Settings |
|          |            | Save in:                       | Pictures               | :        |
| Scan     | and Stitch | Check scan results             |                        |          |
|          | r          | Application Settings           |                        |          |
|          |            | Open with an application:      | 🕼 My Image Garden      | ÷        |
|          |            | O Send to an application:      | 🔞 Preview              | \$       |
|          |            | O Send to a folder:            | None                   | •        |
|          |            | O Attach to e-mail:            | None (Attach Manually) | •        |
|          |            | Start OCR:                     | 🕼 My Image Garden      | :        |
|          |            | O Do not start any application |                        |          |
|          |            |                                | More Functions         |          |
|          |            |                                |                        |          |
| Instru   | ctions     |                                | Defaults               | ОК       |

Het hoofdvenster IJ Scan Utility verschijnt.

### >>>> Opmerking

- Raadpleeg de volgende pagina's voor meer informatie over de instellingsitems in het dialoogvenster Instellingen.
- Dialoogvenster Instellingen (Document scannen)
- Dialoogvenster Instellingen (Aangepast scannen)
- Dialoogvenster Instellingen (Stuurprog.)

### 6. Klik op Document.

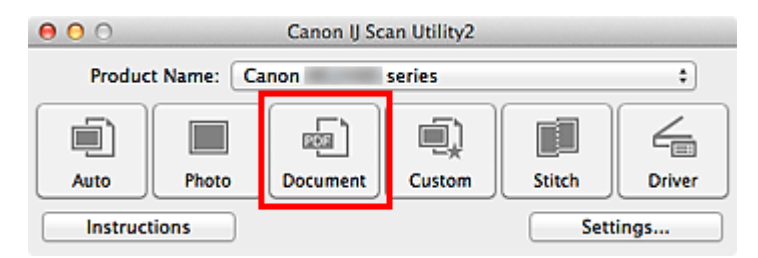

Het scannen begint.

Als het scannen is voltooid worden de gescande afbeeldingen opgeslagen volgens de instellingen en verschijnt de geëxtraheerde tekst in de opgegeven toepassing.

### Opmerking

Klik op Annuleren (Cancel) om het scannen te annuleren.

Tekst die wordt weergegeven in TextEdit (geleverd bij Mac OS), is alleen als richtlijn bedoeld. Tekst in de afbeeldingen van de volgende documenttypen wordt mogelijk niet correct gelezen.

- Documenten die tekst bevatten met een tekengrootte kleiner dan 8 of groter dan 40 punten (op 300 dpi)
- Scheve documenten
- Documenten die omgekeerd zijn geplaatst of documenten met een onjuiste afdrukstand (gedraaide tekens)
- Documenten met speciale lettertypen, effecten, cursieve letters of met de hand geschreven tekst
- Documenten met een smalle regelafstand
- Documenten met kleuren op de achtergrond van tekst
- Documenten met meerdere talen

### Schermen van IJ Scan Utility

- Hoofdscherm van IJ Scan Utility
- Dialoogvenster Instellingen
  - Dialoogvenster Instellingen (Automatisch scannen)
  - Dialoogvenster Instellingen (Foto scannen)
  - Dialoogvenster Instellingen (Document scannen)
  - Dialoogvenster Instellingen (Aangepast scannen)
  - Dialoogvenster Instellingen (Scannen en samenvoegen)
  - Dialoogvenster Instellingen (Stuurprog.)
  - Dialoogvenster Instellingen (Algemene instellingen)
- Dialoogvenster Instellingen voor gegevensindeling
- Dialoogvenster Instellingen opslaan
- Venster Afbeelding samenvoegen

# Hoofdscherm van IJ Scan Utility

Selecteer **Programma's (Applications)** in het menu **Ga (Go)** van Finder en dubbelklik achtereenvolgens op de map **Canon Utilities**, de map **IJ Scan Utility** en het pictogram **Canon IJ Scan Utility2** om IJ Scan Utility te starten.

U kunt in één handeling scannen en opslaan door op het bijbehorende pictogram te klikken.

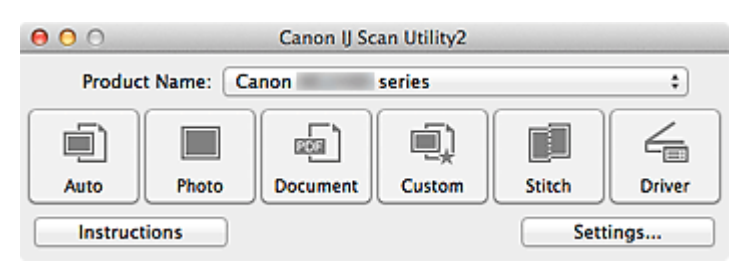

#### Productnaam (Product Name)

Hier wordt de productnaam weergegeven van het product waar IJ Scan Utility momenteel voor is ingesteld.

Als het weergegeven product niet het gewenste product is, selecteert u het gewenste product in de lijst.

#### • Auto

Detecteert automatisch het type van items en slaat ze op een computer op. De gegevensindeling voor opslaan wordt ook automatisch ingesteld. Instellingen voor opslaan en de reactie na scannen kunt u opgeven in het dialoogvenster **Instellingen (Automatisch scannen) (Settings (Auto Scan))**.

### Foto (Photo)

Scant items als foto's en slaat ze op een computer op. Instellingen voor scannen/opslaan en de reactie na scannen kunt u opgeven in het dialoogvenster **Instellingen (Foto scannen) (Settings (Photo Scan))**.

#### Document

Scant items als documenten en slaat ze op een computer op. Instellingen voor scannen/opslaan en de reactie na scannen kunt u opgeven in het dialoogvenster **Instellingen (Document scannen) (Settings (Document Scan))**.

### Aangepast (Custom)

Scant items met uw voorkeursinstellingen en slaat de afbeeldingen op een computer op. Het type item kan automatisch worden gedetecteerd.

Instellingen voor scannen/opslaan en de reactie na scannen kunt u opgeven in het dialoogvenster **Instellingen (Aangepast scannen) (Settings (Custom Scan))**.

Samenvoegen (Stitch)

Toont het venster **Afbeelding samenvoegen (Image Stitch)** waarin u de linker- en rechterhelft van een item dat groter is dan de plaat kunt scannen en deze tot één afbeelding kunt samenvoegen.

Instellingen voor scannen/opslaan en de reactie na scannen kunt u opgeven in het dialoogvenster Instellingen (Scannen en samenvoegen) (Settings (Scan and Stitch)).

#### Stuurprog. (Driver)

Hiermee kunt u bij het scannen afbeeldingscorrecties en kleuraanpassingen aanbrengen. Instellingen voor scannen/opslaan en de reactie na scannen kunt u opgeven in het dialoogvenster **Instellingen (Stuurprog.) (Settings (Driver))**.

#### Instructies (Instructions)

Deze handleiding openen.

### Instellingen (Settings...)

Hiermee geeft u het dialoogvenster Instellingen weer waarin u de instellingen voor scannen/opslaan en de reactie na scannen kunt opgeven.
# **Dialoogvenster Instellingen**

Het dialoogvenster Instellingen bestaat uit twee tabbladen: 🧟 (Scannen vanaf een

computer) en ่ (Algemene instellingen). Als u op een tabblad klikt verandert de weergave in het rode kader en kunt u geavanceerde instellingen voor de functies op elk tabblad opgeven.

| 00              | Settings (A                    | Auto Scan)             |          |
|-----------------|--------------------------------|------------------------|----------|
| ₽ 18            |                                |                        |          |
| Auto Scan       | Scan Options                   | n                      |          |
| Photo Scan      | Save Settings                  |                        |          |
| Document Scan   | File Name:                     | IMG                    | •        |
| -               | Data Format:                   | Auto                   | Settings |
| Custom Scan     | Save in:                       | i Pictures             | •        |
| Scan and Stitch | Application Settings           |                        | _        |
| 1               | • Open with an application:    | 🕼 My Image Garden      | •        |
| Driver          | Send to an application:        | 39 Preview             | •        |
|                 | Send to a folder:              | None                   | •        |
|                 | O Attach to e-mail:            | None (Attach Manually) | \$       |
|                 | O Do not start any application |                        |          |
|                 |                                | More Functions         |          |
|                 | L                              |                        |          |
|                 |                                |                        |          |
|                 |                                |                        |          |
| Instructions    |                                | Defaults               | ОК       |

# Tabblad 🔄 (Scannen vanaf een computer)

U kunt opgeven hoe moet worden gereageerd als er wordt gescand vanaf IJ Scan Utility of My Image Garden.

- Dialoogvenster Instellingen (Automatisch scannen)
- Dialoogvenster Instellingen (Foto scannen)
- Dialoogvenster Instellingen (Document scannen)
- Dialoogvenster Instellingen (Aangepast scannen)
- Dialoogvenster Instellingen (Scannen en samenvoegen)
- Dialoogvenster Instellingen (Stuurprog.)

# Tabblad (Algemene instellingen)

U kunt het te gebruiken product, de beperking van de bestandsgrootte voor e-mailbijlagen, de taal om tekst in afbeeldingen te detecteren en de map waarin de afbeeldingen tijdelijk worden opgeslagen instellen. →Dialoogvenster Instellingen (Algemene instellingen)

# **Dialoogvenster Instellingen (Automatisch scannen)**

Klik op **Automatisch scannen (Auto Scan)** op het tabblad 🦃 (Scannen vanaf een computer) om het dialoogvenster **Instellingen (Automatisch scannen) (Settings (Auto Scan))** weer te geven.

In het dialoogvenster **Instellingen (Automatisch scannen) (Settings (Auto Scan))** kunt u geavanceerde scaninstellingen opgeven voor het scannen, waarbij het type onderdeel automatisch wordt gedetecteerd.

| 00              | Settings (Auto Scan)           |                        |       |        |
|-----------------|--------------------------------|------------------------|-------|--------|
| 1 🔄 18          |                                |                        |       |        |
| Auto Scan       | Scan Options                   |                        |       | (1)    |
| Photo Scan      |                                |                        |       | (17)   |
| 5               | Save Settings<br>File Name:    | IMG                    | •     | (2)    |
| Document Scan   | Data Format:                   | Auto                   | *) Se | ttings |
| Custom Scan     | Save in:                       | Pictures               | •     |        |
| Scan and Stitch | Application Settings           |                        |       |        |
| 1               | • Open with an application:    | 🕼 My Image Garden      | •     | (3)    |
| Driver          | Send to an application:        | 🚱 Preview              | \$    |        |
|                 | Send to a folder:              | None                   | \$    |        |
|                 | O Attach to e-mail:            | None (Attach Manually) | \$    |        |
|                 | O Do not start any application |                        |       |        |
|                 |                                | More Functions         |       |        |
|                 |                                |                        |       |        |
|                 |                                |                        |       |        |
|                 |                                |                        |       |        |
| Instructions    |                                | Defaults               |       | ОК     |

- (1) Gebied Scanopties
- (2) Gebied Instellingen opslaan
- (3) Gebied Instellingen voor de toepassing

#### 🅦 Belangrijk

- Als het dialoogvenster Instellingen wordt weergegeven vanuit My Image Garden worden de instellingen voor Instellingen voor de toepassing (Application Settings) niet weergegeven.
- Ondersteunde items

Foto's, ansichtkaarten, visitekaartjes, tijdschriften, kranten, documenten en BD's/dvd's/ cd's.

#### 🅦 Belangrijk

Als u de volgende typen items wilt scannen, geeft u het type en de grootte op in het dialoogvenster Instellingen (Foto scannen) (Settings (Photo Scan)), Instellingen (Document scannen) (Settings (Document Scan)) of Instellingen (Aangepast scannen) (Settings (Custom Scan)) en klikt u op Foto (Photo), Document of Aangepast (Custom) in het hoofdscherm van IJ Scan Utility. U kunt niet correct scannen met Auto.

- Foto's op A4-formaat
- Tekstdocumenten kleiner dan 2L (127 x 178 mm) (5 x 7 inch), zoals pagina's van een pocket waarvan de rug is afgesneden
- Items die zijn afgedrukt op dun wit papier
- Lange, smalle items, zoals panoramafoto's
- Reflecterende disclabels worden mogelijk niet zoals verwacht gescand.
- Plaats de te scannen items goed op de plaat. Anders worden de items mogelijk niet goed gescand.

Raadpleeg 'Items plaatsen (wanneer u scant vanaf een computer)' voor informatie over het plaatsen van items.

# >>>> Opmerking

Voor het reduceren van moiré in scans stelt u Bron selecteren (Select Source) in op Tijdschrift (Magazine) in het dialoogvenster Instellingen (Document scannen) (Settings (Document Scan)) of Instellingen (Aangepast scannen) (Settings (Custom Scan)) en klikt u op Document of Aangepast (Custom) in het hoofdscherm van IJ Scan Utility.

# (1) Gebied Scanopties

# Aanbevolen afbeeldingscorrectie toepassen (Apply recommended image correction)

Past geschikte correcties automatisch toe op basis van het type item.

# 🅦 Belangrijk

De kleurtint kan afwijken van de bronafbeelding nadat de correcties zijn toegepast. Schakel in dat geval het selectievakje uit en voer de scan uit.

# Opmerking

Het scannen neemt meer tijd in beslag als u deze functie inschakelt.

# (2) Gebied Instellingen opslaan

#### Bestandsnaam (File Name)

Voer een bestandsnaam in voor de afbeelding die u wilt opslaan. Wanneer u een bestand opslaat, worden de datum en vier cijfers aan de ingestelde bestandsnaam toegevoegd in de indeling "\_20XX0101\_0001".

#### Gegevensindeling (Data Format)

Automatisch (Auto) is geselecteerd. De volgende gegevensindelingen worden bij het opslaan automatisch toegepast volgens het type item.

- Foto's, ansichtkaarten, BD's/dvd's/cd's en visitekaartjes: JPEG
- Tijdschriften, kranten en documenten: PDF

# 🅦 Belangrijk

- De opslagindeling kan afwijken afhankelijk van hoe u het item hebt geplaatst.
- ⇒Items plaatsen (wanneer u scant vanaf een computer)

# Opmerking

U kunt de gegevensindeling wijzigen via Instellingen... (Settings...).

#### Instellingen (Settings...)

Klik om het dialoogvenster **Instellingen voor gegevensindeling (Data Format Settings)** weer te geven. Hierin kunt u de kwaliteit instellen van de afbeeldingen die u wilt opslaan, zoeken op trefwoorden in PDF-bestanden en het compressietype ervan instellen en de gegevensindeling bepalen waarin de afbeeldingen moeten worden opgeslagen die u hebt gescand met Automatisch scannen.

#### Opslaan in (Save in)

Hiermee wordt de map weergegeven waarin de gescande documenten moeten worden opgeslagen. Als u de map wilt wijzigen, geeft u de doelmap op in het dialoogvenster dat wordt weergeven als u **Toevoegen... (Add...)** selecteert in het pop-upmenu. De standaardmap voor opslag is de map **Afbeeldingen (Pictures)**.

# 🅦 Belangrijk

Als het dialoogvenster Instellingen wordt weergegeven vanuit My Image Garden wordt deze optie niet weergegeven.

# (3) Gebied Instellingen voor de toepassing

#### Met een toepassing openen (Open with an application)

Selecteer dit wanneer u de gescande afbeeldingen wilt verbeteren of corrigeren. In het pop-upmenu kunt u de toepassing selecteren.

#### Naar een toepassing sturen (Send to an application)

Selecteer deze optie wanneer u de gescande afbeeldingen ongewijzigd wilt gebruiken in een toepassing waarmee u door afbeeldingen kunt bladeren of ze kunt organiseren. In het pop-upmenu kunt u de toepassing selecteren.

Naar een map sturen (Send to a folder)

Selecteer deze optie wanneer u de gescande afbeeldingen ook wilt opslaan in een andere map dan is opgegeven in **Opslaan in (Save in)**. In het pop-upmenu kunt u de map selecteren.

Toevoegen aan e-mail (Attach to e-mail)

Selecteer dit wanneer u de gescande afbeeldingen bij e-mails wilt verzenden. In het pop-upmenu kunt u de e-mailclient opgeven die u wilt starten.

Geen toepassing starten (Do not start any application)

De scan wordt opgeslagen in de map die is opgegeven in Opslaan in (Save in).

# Opmerking

- Geef het programma of de map op in het dialoogvenster dat wordt weergeven als u Toevoegen... (Add...) selecteert in het pop-upmenu.
- Instructies (Instructions)

Deze handleiding openen.

Standaard (Defaults)

# **Dialoogvenster Instellingen (Foto scannen)**

Klik op Foto scannen (Photo Scan) op het tabblad (Scannen vanaf een computer) om het dialoogvenster Instellingen (Foto scannen) (Settings (Photo Scan)) weer te geven. In het dialoogvenster Instellingen (Foto scannen) (Settings (Photo Scan)) kunt u geavanceerde scaninstellingen opgeven.

| 00                 | Settings (Pi                   | hoto Scan)             |    |          |
|--------------------|--------------------------------|------------------------|----|----------|
| 18                 |                                |                        |    |          |
| Auto Scan          | Scan Options                   |                        |    |          |
|                    | Select Source:                 | Photo                  | \$ | (1)      |
| Photo Scan         | Color Mode:                    | Color                  | ;  |          |
|                    | Paper Size:                    | Auto scan              | \$ |          |
| utar Document Scan | Resolution:                    | 300 dpi                | +  |          |
| Custom Scan        | Image Processing Settings      |                        |    |          |
| E constant         | Save Settings                  |                        |    |          |
| Scan and Soton     | File Name:                     | IMG                    |    | (2)      |
| C Driver           | Data Format:                   | JPEG/Exif              |    | Settings |
|                    | Save in:                       | Pictures               | :  |          |
|                    | Check scan results             |                        |    |          |
|                    | Application Settings           |                        |    |          |
|                    | • Open with an application:    | 🕼 My Image Garden      | :  | (3)      |
|                    | Send to an application:        | Review                 | •  |          |
|                    | Send to a folder:              | None                   | \$ |          |
|                    | O Attach to e-mail:            | None (Attach Manually) | \$ |          |
|                    | O Do not start any application |                        |    |          |
|                    |                                | More Functions         |    |          |
|                    |                                | Defaulte               |    | OK       |
| instructions       |                                | Defaults               |    | UK       |

- (1) Gebied Scanopties
- (2) Gebied Instellingen opslaan
- (3) Gebied Instellingen voor de toepassing

#### 🅦 Belangrijk

Als het dialoogvenster Instellingen wordt weergegeven vanuit My Image Garden worden de instellingen voor Instellingen voor de toepassing (Application Settings) niet weergegeven.

# (1) Gebied Scanopties

- Bron selecteren (Select Source) Foto (Photo) is geselecteerd.
- Kleurenmodus (Color Mode)

Hier kunt u de kleurenmodus selecteren waarmee het item moet worden gescand.

#### Papierformaat (Paper Size)

Selecteer de grootte van het item dat u wilt scannen.

Wanneer u **Aangepast (Custom)** selecteert, wordt een dialoogvenster geopend waarin u het papierformaat kunt opgeven. Selecteer een **Eenheid (Unit)**, voer de **Breedte (Width)** en **Hoogte (Height)** in en klik vervolgens op **OK**.

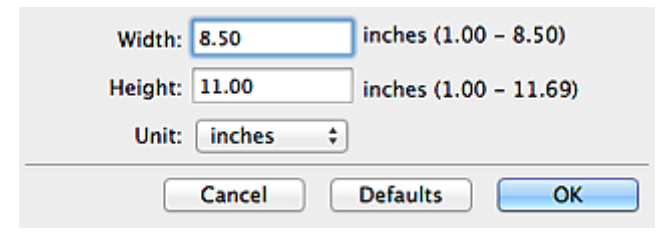

# Opmerking

Klik op Standaard (Defaults) om de opgegeven instellingen te herstellen naar de standaardinstellingen.

#### Resolutie (Resolution)

Selecteer de resolutie van het item dat u wilt scannen. Hoe hoger de resolutie (waarde), hoe gedetailleerder de afbeelding. ➡Resolutie

Instellingen voor het verwerken van afbeeldingen (Image Processing Settings)
 Klik op ▶ (pijl naar rechts) om het volgende in te stellen.

# 🅦 Belangrijk

Wanneer Kleurenmodus (Color Mode) staat ingesteld op Zwart-wit (Black and White) is Instellingen voor het verwerken van afbeeldingen (Image Processing Settings) niet beschikbaar.

#### Contouren scherper maken (Sharpen outline)

Versterkt de contouren van onderwerpen om de afbeelding scherper te maken.

# (2) Gebied Instellingen opslaan

#### Bestandsnaam (File Name)

Voer een bestandsnaam in voor de afbeelding die u wilt opslaan. Wanneer u een bestand opslaat, worden de datum en vier cijfers aan de ingestelde bestandsnaam toegevoegd in de indeling "\_20XX0101\_0001".

#### Gegevensindeling (Data Format)

Selecteer de gegevensindeling waarin de gescande documenten moeten worden opgeslagen.

U kunt JPEG/Exif, TIFF of PNG selecteren.

# 🅦 Belangrijk

#### U kunt JPEG/Exif niet selecteren als Kleurenmodus (Color Mode) is ingesteld op Zwart-wit (Black and White).

#### Instellingen (Settings...)

Klik om het dialoogvenster **Instellingen voor gegevensindeling (Data Format Settings)** weer te geven. Hierin kunt u de kwaliteit instellen van de afbeeldingen die u wilt opslaan, zoeken op trefwoorden in PDF-bestanden en het compressietype ervan instellen en de gegevensindeling bepalen waarin de afbeeldingen moeten worden opgeslagen die u hebt gescand met Automatisch scannen.

#### Opslaan in (Save in)

Hiermee wordt de map weergegeven waarin de gescande documenten moeten worden opgeslagen. Als u de map wilt wijzigen, geeft u de doelmap op in het dialoogvenster dat wordt weergeven als u **Toevoegen... (Add...)** selecteert in het pop-upmenu. De standaardmap voor opslag is de map **Afbeeldingen (Pictures)**.

#### 🅦 Belangrijk

Als het dialoogvenster Instellingen wordt weergegeven vanuit My Image Garden wordt deze optie niet weergegeven.

#### Scanresultaten controleren (Check scan results)

Hiermee geeft u het dialoogvenster **Instellingen opslaan (Save Settings)** na het scannen weer.

#### 🅦 Belangrijk

Als het dialoogvenster Instellingen wordt weergegeven vanuit My Image Garden wordt deze optie niet weergegeven.

# (3) Gebied Instellingen voor de toepassing

#### Met een toepassing openen (Open with an application)

Selecteer dit wanneer u de gescande afbeeldingen wilt verbeteren of corrigeren. In het pop-upmenu kunt u de toepassing selecteren.

#### Naar een toepassing sturen (Send to an application)

Selecteer deze optie wanneer u de gescande afbeeldingen ongewijzigd wilt gebruiken in een toepassing waarmee u door afbeeldingen kunt bladeren of ze kunt organiseren. In het pop-upmenu kunt u de toepassing selecteren.

#### Naar een map sturen (Send to a folder)

Selecteer deze optie wanneer u de gescande afbeeldingen ook wilt opslaan in een andere map dan is opgegeven in **Opslaan in (Save in)**.

In het pop-upmenu kunt u de map selecteren.

#### Toevoegen aan e-mail (Attach to e-mail)

Selecteer dit wanneer u de gescande afbeeldingen bij e-mails wilt verzenden. In het pop-upmenu kunt u de e-mailclient opgeven die u wilt starten.

#### Geen toepassing starten (Do not start any application)

De scan wordt opgeslagen in de map die is opgegeven in Opslaan in (Save in).

# Opmerking

Geef het programma of de map op in het dialoogvenster dat wordt weergeven als u
 Toevoegen... (Add...) selecteert in het pop-upmenu.

#### Instructies (Instructions)

Deze handleiding openen.

#### Standaard (Defaults)

# **Dialoogvenster Instellingen (Document scannen)**

Klik op **Document scannen (Document Scan)** op het tabblad computer) om het dialoogvenster **Instellingen (Document scannen) (Settings** (**Document Scan))** weer te geven.

In het dialoogvenster **Instellingen (Document scannen) (Settings (Document Scan))** kunt u geavanceerde scaninstellingen voor het scannen van items als documenten opgeven.

| Image Processing Settings         Image Processing Settings         Image Processing Settings | 00              | Settings (Doc                  | ument Scan)            |    |          |
|----------------------------------------------------------------------------------------------------|-----------------|--------------------------------|------------------------|----|----------|
| Auto Scan     Select Source:     Document     Paper Size:     Letter     Paper Size:     Letter     Paper Size:     Letter     Paper Size:     Letter     Paper Size:     Letter     Paper Size:     Letter     Paper Size:     Letter     Paper Size:     Letter     Paper Size:     Letter     Paper Size:     Letter     Paper Size:     Letter     Paper Size:   Letter   Paper Size:   Letter   Paper Size:   Letter   Paper Size:   Letter   Star Ottor     Start OCR:   Ob not start any application   More Functions     More Functions                                                                                                    |                 | Scan Options                   |                        |    |          |
| Photo Scan     Color Mode:     Color Mode:     Paper Size:     Letter     Paper Size:     Letter     Paper Size:     Letter     Paper Size:     Letter     Paper Size:     Letter     Paper Size:     Letter     Paper Size:     Letter     Paper Size:     Letter     Paper Size:     Letter     Paper Size:   Letter   Paper Size:   Letter   Paper Size:   Letter   Paper Size:   Letter   Paper Size:   Letter   Scan and Stitch   Size Settings   Save Settings   Save Settings   Data Format:   PDF   State Check scan results     Application Settings   Open with an application:   Open with an application:   Open with an application:   Open with an application:   Open with an application:   Open with an application:   Open with an application:   Open with an application:   Open with an application:   Open with an application:   Open with an application:   Open with an application:   Open with an application: <t< td=""><td>Auto Scan</td><td>Select Source:</td><td>Document</td><td>\$</td><td>(1)</td></t<>                                                                                                    | Auto Scan       | Select Source:                 | Document               | \$ | (1)      |
| Document Scan     Paper Size:   Letter   Custom Scan   Letter   Custom Scan   Scan and Stich   Save Settings   Save Settings   Diver   Save Settings   Check scan results     Application   Open with an application:   Open with an application:   Open with an application:   Send to a folder:   None   Attach to e-mail:   Do not start any application   More Functions                                                                                                    | Photo Scan      | Color Mode:                    | Color                  | •  | · · ·    |
| Document Scan       Resolution: 300 dpi       :         Custom Scan       Image Processing Settings         Scan and Sitch       Save Settings         Scan and Sitch       File Name: MG       (2)         Data Format:       DDF       :         Divor       Save in: PDF       :         Save in:       Pictures       :         Check scan results       Application Settings         Open with an application:       My Image Garden       :         Send to a folder:       None       :         Attach to e-mail:       None (Attach Manually)       :         Start OCR:       My Image Garden       :         Do not start any application       More Functions       201                                                                                                    | (Th)            | Paper Size:                    | Letter                 | \$ |          |
| Image Processing Settings         Image Processing Settings         Image Processing Settings         Seen and Sotch         Image Processing Settings         Image Processing Settings      <     | Document Scan   | Resolution:                    | 300 dpi                | •  |          |
| Scan and Stich       Save Settings         File Name:       IMG       (2)         Data Format:       PDF       Settings         Save in:       Pictures       Settings         Check scan results       Application Settings       (3)         Send to an application:       My Image Garden       (3)         Send to a folder:       None       (3)         Start OCR:       My Image Garden       (3)         Op not start any application       More Functions                                                                                                    | Custom Scan     | ▶ Image Processing Settings    |                        |    |          |
| Scan and Solith     File Name:     Image: Driver     File Name:     Image: Driver     Image: Driver     Image: Drite     Image: Driver </td <td>ril .</td> <td>Save Settings</td> <td></td> <td></td> <td></td>                                                                                                    | ril .           | Save Settings                  |                        |    |          |
| Data Format:       PDF       \$ Settings         Save in:       @ Pictures       \$         Check scan results       Application Settings       (3)         Open with an application:       @ My Image Garden       \$         Send to an application:       @ Preview       \$         Send to a folder:       None       \$         Attach to e-mail:       None (Attach Manually)       \$         Start OCR:       @ My Image Garden       \$         Do not start any application       More Functions       Or                                                                                                    | Scan and Stitch | File Name:                     | IMG                    | •  | (2)      |
| Save in: Pictures :<br>Check scan results  Application Settings  Open with an application: Send to an application: Send to a folder: None Send to a folder: None Send to a folder: Mone (Attach Manually) Start OCR: More Functions                                                                                                    | Contract Driver | Data Format:                   | PDF                    | •  | Settings |
| Check scan results          Application Settings <ul> <li>Open with an application:</li> <li>Send to an application:</li> <li>Send to a folder:</li> <li>None</li> <li>Start OCR:</li> <li>Do not start any application</li> </ul> (3) <ul> <li>More Functions</li> </ul>                                                                                                    | _               | Save in:                       | Pictures               | :  |          |
| Application Settings  Open with an application: Send to an application: Send to a folder: Attach to e-mail: Start OCR: Do not start any application More Functions                                                                                                    |                 | Check scan results             |                        |    |          |
| Open with an application:         Send to an application:         Send to a folder:         None         Send to a folder:         None         Attach to e-mail:         None (Attach Manually)         Start OCR:         My Image Garden         Do not start any application         More Functions                                                                                                    |                 | Application Settings           |                        |    |          |
| Send to an application:       Image Preview       Image Preview         Send to a folder:       None       Image Preview         Attach to e-mail:       Image None (Attach Manually)       Image Preview         Start OCR:       Image Garden       Image Preview         Do not start any application       More Functions       Image Preview                                                                                                    |                 | • Open with an application:    | 🕼 My Image Garden      | :  | (3)      |
| Send to a folder:       None       \$         Attach to e-mail:       None (Attach Manually)       \$         Start OCR:       Image Garden       \$         Do not start any application       More Functions       Or                                                                                                    |                 | O Send to an application:      | 9 Preview              | +  |          |
| Attach to e-mail:     Attach Manually)     Start OCR:     My Image Garden     Do not start any application     More Functions                                                                                                    |                 | O Send to a folder:            | None                   | •  |          |
| Start OCR:          My Image Garden            Do not start any application           More Functions                                                                                                    |                 | Attach to e-mail:              | None (Attach Manually) | :  |          |
| Do not start any application More Functions                                                                                                    |                 | O Start OCR:                   | 🕼 My Image Garden      | +  |          |
| More Functions                                                                                                    |                 | O Do not start any application |                        |    |          |
| Defector Av                                                                                                    |                 |                                | More Functions         |    |          |
| Detaults OK                                                                                                    | Instructions    |                                | Default                |    | ОК       |

- (1) Gebied Scanopties
- (2) Gebied Instellingen opslaan
- (3) Gebied Instellingen voor de toepassing

#### Belangrijk

Als het dialoogvenster Instellingen wordt weergegeven vanuit het scanscherm van My Image Garden worden de opties voor Instellingen voor de toepassing (Application Settings) niet weergegeven.

#### (1) Gebied Scanopties

Bron selecteren (Select Source)

Hiermee kunt u het type item selecteren dat moet worden gescand.

Documenten scannen: **Document** Tijdschriften scannen: **Tijdschrift (Magazine)** 

Kleurenmodus (Color Mode)

Hier kunt u de kleurenmodus selecteren waarmee het item moet worden gescand.

• Papierformaat (Paper Size)

Selecteer de grootte van het item dat u wilt scannen.

Wanneer u **Aangepast (Custom)** selecteert, wordt een dialoogvenster geopend waarin u het papierformaat kunt opgeven. Selecteer een **Eenheid (Unit)**, voer de **Breedte (Width)** en **Hoogte (Height)** in en klik vervolgens op **OK**.

| Width:  | 8.50     | inches (1.00 - 8.50)  |
|---------|----------|-----------------------|
| Height: | 11.00    | inches (1.00 - 11.69) |
| Unit:   | inches ‡ |                       |
|         | Cancel   | Defaults OK           |

# Opmerking

Klik op Standaard (Defaults) om de opgegeven instellingen te herstellen naar de standaardinstellingen.

#### Resolutie (Resolution)

Selecteer de resolutie van het item dat u wilt scannen.

Hoe hoger de resolutie (waarde), hoe gedetailleerder de afbeelding.

➡Resolutie

# Opmerking

Alleen 300 dpi of 400 dpi kan worden ingesteld wanneer OCR starten (Start OCR) is geselecteerd bij Instellingen voor de toepassing (Application Settings).

Instellingen voor het verwerken van afbeeldingen (Image Processing Settings)
 Klik op ► (pijl naar rechts) om het volgende in te stellen.

# Opmerking

- Wanneer Kleurenmodus (Color Mode) is ingesteld op Zwart-wit (Black and White) worden alleen Schaduw van rugmarge reduceren (Reduce gutter shadow), Scheve tekstdocumenten corrigeren (Correct slanted text document) en De afdrukstand van tekstdocumenten detecteren en afbeeldingen roteren (Detect the orientation of text document and rotate image) weergegeven.
- Automatische documentcorrectie toepassen (Apply Auto Document Fix) Schakel dit selectievakje in om tekst in een document of tijdschrift scherper te maken en zo de leesbaarheid ervan te verbeteren.

# 🅦 Belangrijk

De kleurtint kan afwijken van de bronafbeelding nadat de correcties zijn toegepast. Schakel in dat geval het selectievakje uit en voer de scan uit.

# Opmerking

Het scannen neemt meer tijd in beslag als u deze functie inschakelt.

#### · Contouren scherper maken (Sharpen outline)

Versterkt de contouren van onderwerpen om de afbeelding scherper te maken.

#### Doorschijnendheid reduceren (Reduce show-through)

Maakt tekst in een document scherper of vermindert het doorschijnen van tekst in kranten, enzovoort.

#### Moiré reduceren (Reduce moire)

Reduceert moirépatronen.

Afgedrukte materialen worden weergegeven als een verzameling kleine puntjes. Moiré is een verschijnsel waarbij ongelijkmatige gradatie of een streeppatroon zichtbaar is als foto's of afbeeldingen met fijne punten worden gescand.

# >>>> Opmerking

Het scannen neemt meer tijd in beslag als u Moiré reduceren (Reduce moire) inschakelt.

#### Schaduw van rugmarge reduceren (Reduce gutter shadow)

Reduceert schaduwen van rugmarges die tussen pagina's zichtbaar zijn wanneer geopende boekjes worden gescand.

# Opmerking

Klik op Stuurprog. (Driver) in het hoofdscherm van IJ Scan Utility en voer de scan uit om schaduwen van rugmarges te corrigeren wanneer u items met een niet-standaardgrootte of specifieke gebieden scant.

Raadpleeg 'Rugm.corr. (Gutter Correction)' voor meer informatie.

#### Scheve tekstdocumenten corrigeren (Correct slanted text document)

Detecteert de gescande tekst en corrigeert de hoek (binnen -0,1 tot -10 graden of +0,1 tot +10 graden) van het document.

# 🅦 Belangrijk

De volgende typen documenten worden mogelijk niet juist gecorrigeerd, aangezien de tekst niet correct kan worden gedetecteerd.

- Documenten waarvan de tekstregels een hellingspercentage hebben van meer dan 10 graden of waarvan de regels niet hetzelfde hellingspercentage hebben
- Documenten met zowel verticale als horizontale tekst
- Documenten met een zeer groot of zeer klein lettertype
- Documenten met weinig tekst
- Documenten met illustraties/afbeeldingen
- Handschrift
- Documenten met zowel verticale als horizontale lijnen (tabellen)

#### Opmerking

- Het scannen neemt meer tijd in beslag als u Scheve tekstdocumenten corrigeren (Correct slanted text document) inschakelt.
- De afdrukstand van tekstdocumenten detecteren en afbeeldingen roteren (Detect the orientation of text document and rotate image)

Roteert de afbeelding automatisch naar de juiste afdrukstand door de afdrukstand van tekst in het gescande document te detecteren.

#### 🅦 Belangrijk

 Alleen tekstdocumenten geschreven in een taal die beschikbaar is voor selectie bij Documenttaal (Document Language) in het dialoogvenster Instellingen (Algemene instellingen) (Settings (General Settings)) worden ondersteund.

De afdrukstand van de volgende typen instellingen of documenten wordt mogelijk niet gedetecteerd, aangezien de tekst niet correct kan worden gedetecteerd.

- Resolutie ligt buiten het bereik van 300 dpi tot 600 dpi
- Tekengrootte ligt buiten het bereik van 8 punten tot 48 punten
- Documenten met speciale lettertypen, effecten, cursieve letters of met de hand geschreven tekst
- Documenten met achtergrondpatronen

Schakel in dat geval het selectievakje **Scanresultaten controleren (Check scan results)** in en roteer de afbeelding in het dialoogvenster **Instellingen opslaan (Save Settings)**.

#### (2) Gebied Instellingen opslaan

#### Bestandsnaam (File Name)

Voer een bestandsnaam in voor de afbeelding die u wilt opslaan. Wanneer u een bestand opslaat, worden de datum en vier cijfers aan de ingestelde bestandsnaam toegevoegd in de indeling "\_20XX0101\_0001".

#### Gegevensindeling (Data Format)

Selecteer de gegevensindeling waarin de gescande documenten moeten worden opgeslagen.

U kunt JPEG/Exif, TIFF, PNG, PDF of PDF (meerdere pagina's) (PDF (Multiple Pages)) selecteren.

# 🅦 Belangrijk

U kunt JPEG/Exif niet selecteren als Kleurenmodus (Color Mode) is ingesteld op Zwart-wit (Black and White).

 Wanneer OCR starten (Start OCR) is geselecteerd in Instellingen voor de toepassing (Application Settings) kunt u PDF of PDF (meerdere pagina's) (PDF (Multiple Pages)) niet selecteren.

#### Instellingen (Settings...)

Klik om het dialoogvenster **Instellingen voor gegevensindeling (Data Format Settings)** weer te geven. Hierin kunt u de kwaliteit instellen van de afbeeldingen die u wilt opslaan, zoeken op trefwoorden in PDF-bestanden en het compressietype ervan instellen en de gegevensindeling bepalen waarin de afbeeldingen moeten worden opgeslagen die u hebt gescand met Automatisch scannen.

#### Opslaan in (Save in)

Hiermee wordt de map weergegeven waarin de gescande documenten moeten worden opgeslagen. Als u de map wilt wijzigen, geeft u de doelmap op in het dialoogvenster dat wordt weergeven als u **Toevoegen... (Add...)** selecteert in het pop-upmenu. De standaardmap voor opslag is de map **Afbeeldingen (Pictures)**.

# 🅦 Belangrijk

Als het dialoogvenster Instellingen wordt weergegeven vanuit My Image Garden wordt deze optie niet weergegeven.

#### Scanresultaten controleren (Check scan results)

Hiermee geeft u het dialoogvenster **Instellingen opslaan (Save Settings)** na het scannen weer.

# 🅦 Belangrijk

Als het dialoogvenster Instellingen wordt weergegeven vanuit My Image Garden wordt deze optie niet weergegeven.

# (3) Gebied Instellingen voor de toepassing

#### • Met een toepassing openen (Open with an application)

Selecteer dit wanneer u de gescande afbeeldingen wilt verbeteren of corrigeren.

In het pop-upmenu kunt u de toepassing selecteren.

#### Naar een toepassing sturen (Send to an application)

Selecteer deze optie wanneer u de gescande afbeeldingen ongewijzigd wilt gebruiken in een toepassing waarmee u door afbeeldingen kunt bladeren of ze kunt organiseren. In het pop-upmenu kunt u de toepassing selecteren.

#### Naar een map sturen (Send to a folder)

Selecteer deze optie wanneer u de gescande afbeeldingen ook wilt opslaan in een andere map dan is opgegeven in **Opslaan in (Save in)**. In het pop-upmenu kunt u de map selecteren.

#### Toevoegen aan e-mail (Attach to e-mail)

Selecteer dit wanneer u de gescande afbeeldingen bij e-mails wilt verzenden. In het pop-upmenu kunt u de e-mailclient opgeven die u wilt starten.

#### OCR starten (Start OCR)

Selecteer dit als u met opgegeven OCR-software tekst in de afbeelding wilt omzetten in tekstgegevens.

In het pop-upmenu kunt u de toepassing selecteren.

#### Geen toepassing starten (Do not start any application)

De scan wordt opgeslagen in de map die is opgegeven in Opslaan in (Save in).

# Opmerking

Geef het programma of de map op in het dialoogvenster dat wordt weergeven als u Toevoegen... (Add...) selecteert in het pop-upmenu.

#### Instructies (Instructions)

Deze handleiding openen.

#### Standaard (Defaults)

# **Dialoogvenster Instellingen (Aangepast scannen)**

Klik op **Aangepast scannen (Custom Scan)** op het tabblad 🖃 (Scannen vanaf een computer) om het dialoogvenster **Instellingen (Aangepast scannen) (Settings (Custom Scan))** weer te geven.

In het dialoogvenster **Instellingen (Aangepast scannen) (Settings (Custom Scan))** kunt u geavanceerde scaninstellingen voor het scannen volgens uw voorkeur opgeven.

| 000                | Settings (Cu                   | stom Scan)             |    |             |
|--------------------|--------------------------------|------------------------|----|-------------|
| ₽ 18               |                                |                        |    |             |
| Auto Scan          | Scan Options                   |                        |    |             |
|                    | Select Source:                 | Auto                   | ;  | (1)         |
| Photo Scan         | Color Mode:                    | Color                  | \$ |             |
| տանի շատությունում | Paper Size:                    | Auto                   | \$ |             |
| use Document Scan  | Resolution:                    | Auto                   | \$ |             |
| Custom Scan        | Image Processing Settings      |                        |    |             |
|                    | Save Settings                  |                        |    |             |
| EE Scan and Soton  | File Name:                     | IMG                    |    | (2)         |
| C Driver           | Data Format:                   | Auto                   | •  | Settings    |
|                    | Save in:                       | iii Pictures           | ;  |             |
|                    | Application Settings           |                        |    |             |
|                    | Open with an application:      | 🞯 My Image Garden      | ;  | (3)         |
|                    | Send to an application:        | 🙀 Preview              | \$ | <b>x</b> -7 |
|                    | Send to a folder:              | None                   | \$ |             |
|                    | Attach to e-mail:              | None (Attach Manually) | \$ |             |
|                    | O Start OCR:                   | 🐵 My Image Garden      | \$ |             |
|                    | O Do not start any application |                        |    |             |
|                    |                                | More Functions         |    |             |
|                    | 5                              |                        |    |             |
| Instructions       |                                | Defaults               |    | ОК          |

- (1) Gebied Scanopties
- (2) Gebied Instellingen opslaan
- (3) Gebied Instellingen voor de toepassing

#### 🅦 Belangrijk

Als het dialoogvenster Instellingen wordt weergegeven vanuit het scanscherm van My Image Garden worden de opties voor Instellingen voor de toepassing (Application Settings) niet weergegeven.

#### (1) Gebied Scanopties

#### Bron selecteren (Select Source)

Hiermee kunt u het type item selecteren dat moet worden gescand. Als **Automatisch** (Auto) is geselecteerd, wordt het type item automatisch gedetecteerd.

#### Kleurenmodus (Color Mode), Papierformaat (Paper Size) en Resolutie

(Resolution) worden ook automatisch ingesteld.

# 🅦 Belangrijk

- Door Automatisch (Auto) ondersteunde typen items zijn foto's, ansichtkaarten, visitekaartjes, tijdschriften, kranten, documenten en BD's/dvd's/cd's.
- Geef het type item of de grootte op om de volgende typen items te scannen. U kunt niet correct scannen met Auto.
  - Foto's op A4-formaat
  - Tekstdocumenten kleiner dan 2L (127 x 178 mm) (5 x 7 inch), zoals pagina's van een pocket waarvan de rug is afgesneden
  - Items die zijn afgedrukt op dun wit papier
  - Lange, smalle items, zoals panoramafoto's
- Reflecterende disclabels worden mogelijk niet zoals verwacht gescand.
- Plaats de items op de juiste manier op de plaat, afhankelijk van het type item dat u wilt scannen. Anders worden de items mogelijk niet goed gescand.

Raadpleeg 'Items plaatsen (wanneer u scant vanaf een computer)' voor informatie over het plaatsen van items.

# Opmerking

- Om tekst in de afbeelding na het scannen naar tekstgegevens te converteren geeft u Bron selecteren (Select Source) op in plaats van Automatisch (Auto) te selecteren.
- Voor het reduceren van moiré stelt u Bron selecteren (Select Source) in op Tijdschrift (Magazine).

# Kleurenmodus (Color Mode)

Hier kunt u de kleurenmodus selecteren waarmee het item moet worden gescand.

# Opmerking

Alleen Kleur (Color) is beschikbaar wanneer Bron selecteren (Select Source) is ingesteld op Automatisch (Auto).

#### Papierformaat (Paper Size)

Selecteer de grootte van het item dat u wilt scannen.

Wanneer u **Aangepast (Custom)** selecteert, wordt een dialoogvenster geopend waarin u het papierformaat kunt opgeven. Selecteer een **Eenheid (Unit)**, voer de **Breedte (Width)** en **Hoogte (Height)** in en klik vervolgens op **OK**.

| Width:  | 8.50      | inches (1.00 - 8.50)  |
|---------|-----------|-----------------------|
| Height: | 11.00     | inches (1.00 - 11.69) |
| Unit:   | inches \$ |                       |
|         | Cancel    | Defaults OK           |

# >>>> Opmerking

Alleen Automatisch (Auto) is beschikbaar wanneer Bron selecteren (Select Source) is ingesteld op Automatisch (Auto).

Klik op Standaard (Defaults) in het scherm waarin u het papierformaat kunt opgeven om de opgegeven instellingen te herstellen naar de standaardinstellingen.

#### Resolutie (Resolution)

Selecteer de resolutie van het item dat u wilt scannen.

Hoe hoger de resolutie (waarde), hoe gedetailleerder de afbeelding.

➡Resolutie

# Opmerking

- Alleen Automatisch (Auto) is beschikbaar wanneer Bron selecteren (Select Source) is ingesteld op Automatisch (Auto).
- Alleen 300 dpi of 400 dpi kan worden ingesteld wanneer OCR starten (Start OCR) is geselecteerd bij Instellingen voor de toepassing (Application Settings).
- Instellingen voor het verwerken van afbeeldingen (Image Processing Settings)

Klik op 🕨 (pijl naar rechts) om het volgende in te stellen. De beschikbare items die u kunt instellen variëren volgens **Bron selecteren (Select Source)**.

# Als Bron selecteren (Select Source) is ingesteld op Automatisch (Auto)

Aanbevolen afbeeldingscorrectie toepassen (Apply recommended image correction)

Past geschikte correcties automatisch toe op basis van het type item.

# 🅦 Belangrijk

De kleurtint kan afwijken van de bronafbeelding nadat de correcties zijn toegepast. Schakel in dat geval het selectievakje uit en voer de scan uit.

# >>>> Opmerking

Het scannen neemt meer tijd in beslag als u deze functie inschakelt.

#### Als Bron selecteren (Select Source) is ingesteld op Foto (Photo)

# 🅦 Belangrijk

- Wanneer Kleurenmodus (Color Mode) staat ingesteld op Zwart-wit (Black and White) is Instellingen voor het verwerken van afbeeldingen (Image Processing Settings) niet beschikbaar.
- · Contouren scherper maken (Sharpen outline)

Versterkt de contouren van onderwerpen om de afbeelding scherper te maken.

# Als Bron selecteren (Select Source) is ingesteld op Tijdschrift (Magazine) of Document

#### Opmerking

- Wanneer Kleurenmodus (Color Mode) is ingesteld op Zwart-wit (Black and White) worden alleen Schaduw van rugmarge reduceren (Reduce gutter shadow), Scheve tekstdocumenten corrigeren (Correct slanted text document) en De afdrukstand van tekstdocumenten detecteren en afbeeldingen roteren (Detect the orientation of text document and rotate image) weergegeven.
- Automatische documentcorrectie toepassen (Apply Auto Document Fix) Schakel dit selectievakje in om tekst in een document of tijdschrift scherper te maken en zo de leesbaarheid ervan te verbeteren.

#### 🅦 Belangrijk

De kleurtint kan afwijken van de bronafbeelding nadat de correcties zijn toegepast. Schakel in dat geval het selectievakje uit en voer de scan uit.

#### Opmerking

- Het scannen neemt meer tijd in beslag als u deze functie inschakelt.
- · Contouren scherper maken (Sharpen outline)

Versterkt de contouren van onderwerpen om de afbeelding scherper te maken.

· Doorschijnendheid reduceren (Reduce show-through)

Maakt tekst in een document scherper of vermindert het doorschijnen van tekst in kranten, enzovoort.

#### Moiré reduceren (Reduce moire)

Reduceert moirépatronen.

Afgedrukte materialen worden weergegeven als een verzameling kleine puntjes. Moiré is een verschijnsel waarbij ongelijkmatige gradatie of een streeppatroon zichtbaar is als foto's of afbeeldingen met fijne punten worden gescand.

# **>>>>** Opmerking

Het scannen neemt meer tijd in beslag als u Moiré reduceren (Reduce moire) inschakelt.

#### Schaduw van rugmarge reduceren (Reduce gutter shadow)

Reduceert schaduwen van rugmarges die tussen pagina's zichtbaar zijn wanneer geopende boekjes worden gescand.

# Opmerking

Klik op Stuurprog. (Driver) in het hoofdscherm van IJ Scan Utility en voer de scan uit om schaduwen van rugmarges te corrigeren wanneer u items met een niet-standaardgrootte of specifieke gebieden scant.

Raadpleeg 'Rugm.corr. (Gutter Correction)' voor meer informatie.

#### · Scheve tekstdocumenten corrigeren (Correct slanted text document)

Detecteert de gescande tekst en corrigeert de hoek (binnen -0,1 tot -10 graden of +0,1 tot +10 graden) van het document.

#### 🅦 Belangrijk

De volgende typen documenten worden mogelijk niet juist gecorrigeerd, aangezien de tekst niet correct kan worden gedetecteerd.

- Documenten waarvan de tekstregels een hellingspercentage hebben van meer dan 10 graden of waarvan de regels niet hetzelfde hellingspercentage hebben
- Documenten met zowel verticale als horizontale tekst
- Documenten met een zeer groot of zeer klein lettertype
- Documenten met weinig tekst
- Documenten met illustraties/afbeeldingen
- Handschrift
- Documenten met zowel verticale als horizontale lijnen (tabellen)

# >>>> Opmerking

Het scannen neemt meer tijd in beslag als u Scheve tekstdocumenten corrigeren (Correct slanted text document) inschakelt.

# • De afdrukstand van tekstdocumenten detecteren en afbeeldingen roteren (Detect the orientation of text document and rotate image)

Roteert de afbeelding automatisch naar de juiste afdrukstand door de afdrukstand van tekst in het gescande document te detecteren.

# 🅦 Belangrijk

Alleen tekstdocumenten geschreven in een taal die beschikbaar is voor selectie bij Documenttaal (Document Language) in het dialoogvenster Instellingen (Algemene instellingen) (Settings (General Settings)) worden ondersteund.

De afdrukstand van de volgende typen instellingen of documenten wordt mogelijk niet gedetecteerd, aangezien de tekst niet correct kan worden gedetecteerd.

- Resolutie ligt buiten het bereik van 300 dpi tot 600 dpi
- Tekengrootte ligt buiten het bereik van 8 punten tot 48 punten
- Documenten met speciale lettertypen, effecten, cursieve letters of met de hand geschreven tekst

Documenten met achtergrondpatronen

Schakel in dat geval het selectievakje **Scanresultaten controleren (Check scan results)** in en roteer de afbeelding in het dialoogvenster **Instellingen opslaan (Save Settings)**.

# (2) Gebied Instellingen opslaan

#### Bestandsnaam (File Name)

Voer een bestandsnaam in voor de afbeelding die u wilt opslaan. Wanneer u een bestand opslaat, worden de datum en vier cijfers aan de ingestelde bestandsnaam toegevoegd in de indeling "\_20XX0101\_0001".

#### Gegevensindeling (Data Format)

Selecteer de gegevensindeling waarin de gescande documenten moeten worden opgeslagen.

U kunt JPEG/Exif, TIFF, PNG, PDF, PDF (meerdere pagina's) (PDF (Multiple Pages)) of Automatisch (Auto) selecteren.

# 🅦 Belangrijk

- Wanneer Automatisch (Auto) is geselecteerd kan de opslagindeling afwijken, afhankelijk van hoe u het item hebt geplaatst.
- Items plaatsen (wanneer u scant vanaf een computer)
- U kunt JPEG/Exif niet selecteren als Kleurenmodus (Color Mode) is ingesteld op Zwart-wit (Black and White).

Als OCR starten (Start OCR) is geselecteerd in Instellingen voor de toepassing (Application Settings), kunt u PDF, PDF (meerdere pagina's) (PDF (Multiple Pages)) of Automatisch (Auto) niet selecteren.

# Opmerking

Automatisch (Auto) wordt alleen weergegeven als Automatisch (Auto) is geselecteerd bij Bron selecteren (Select Source).

#### Instellingen (Settings...)

Klik om het dialoogvenster **Instellingen voor gegevensindeling (Data Format Settings)** weer te geven. Hierin kunt u de kwaliteit instellen van de afbeeldingen die u wilt opslaan, zoeken op trefwoorden in PDF-bestanden en het compressietype ervan instellen en de gegevensindeling bepalen waarin de afbeeldingen moeten worden opgeslagen die u hebt gescand met Automatisch scannen.

#### Opslaan in (Save in)

Hiermee wordt de map weergegeven waarin de gescande documenten moeten worden opgeslagen. Als u de map wilt wijzigen, geeft u de doelmap op in het dialoogvenster dat wordt weergeven als u **Toevoegen... (Add...)** selecteert in het pop-upmenu. De standaardmap voor opslag is de map **Afbeeldingen (Pictures)**.

# 🅦 Belangrijk

Als het dialoogvenster Instellingen wordt weergegeven vanuit My Image Garden wordt deze optie niet weergegeven.

#### Scanresultaten controleren (Check scan results)

Hiermee geeft u het dialoogvenster **Instellingen opslaan (Save Settings)** na het scannen weer.

# 🅦 Belangrijk

- Dit verschijnt niet wanneer Bron selecteren (Select Source) is ingesteld op Automatisch (Auto).
- Als het dialoogvenster Instellingen wordt weergegeven vanuit My Image Garden wordt deze optie niet weergegeven.

# (3) Gebied Instellingen voor de toepassing

#### Met een toepassing openen (Open with an application)

Selecteer dit wanneer u de gescande afbeeldingen wilt verbeteren of corrigeren. In het pop-upmenu kunt u de toepassing selecteren.

#### Naar een toepassing sturen (Send to an application)

Selecteer deze optie wanneer u de gescande afbeeldingen ongewijzigd wilt gebruiken in een toepassing waarmee u door afbeeldingen kunt bladeren of ze kunt organiseren. In het pop-upmenu kunt u de toepassing selecteren.

#### • Naar een map sturen (Send to a folder)

Selecteer deze optie wanneer u de gescande afbeeldingen ook wilt opslaan in een andere map dan is opgegeven in **Opslaan in (Save in)**. In het pop-upmenu kunt u de map selecteren.

#### Toevoegen aan e-mail (Attach to e-mail)

Selecteer dit wanneer u de gescande afbeeldingen bij e-mails wilt verzenden. In het pop-upmenu kunt u de e-mailclient opgeven die u wilt starten.

#### OCR starten (Start OCR)

Selecteer dit als u met opgegeven OCR-software tekst in de afbeelding wilt omzetten in tekstgegevens.

In het pop-upmenu kunt u de toepassing selecteren.

#### Geen toepassing starten (Do not start any application)

De scan wordt opgeslagen in de map die is opgegeven in Opslaan in (Save in).

# >>>> Opmerking

Geef het programma of de map op in het dialoogvenster dat wordt weergeven als u Toevoegen... (Add...) selecteert in het pop-upmenu.

#### Instructies (Instructions)

Deze handleiding openen.

#### Standaard (Defaults)

# Dialoogvenster Instellingen (Scannen en samenvoegen)

Klik op Scannen en samenvoegen (Scan and Stitch) op het tabblad 🦃 (Scannen vanaf een computer) om het dialoogvenster Instellingen (Scannen en samenvoegen) (Settings (Scan and Stitch)) weer te geven.

In het dialoogvenster **Instellingen (Scannen en samenvoegen) (Settings (Scan and Stitch))** kunt u geavanceerde scaninstellingen opgeven voor het scannen van items die groter zijn dan de plaat.

| 00              | Settings (Scar                 | n and Stitch)     |    |         |
|-----------------|--------------------------------|-------------------|----|---------|
| I I8            |                                |                   |    |         |
| Auto Scan       | Scan Options                   |                   |    |         |
|                 | Select Source:                 | Document          | \$ | (1)     |
| Photo Scan      | Color Mode:                    | Color             | +  | · · · · |
| E)              | Resolution:                    | 300 dpi           | +  |         |
| Document Scan   | Image Processing Settings      |                   |    |         |
| Custom Scan     | Sava Cattings                  |                   |    |         |
|                 | Save Seconds                   | wc                | -  | (2)     |
| Scan and Stitch | Data Formati                   |                   |    | (2)     |
| 1               | bata ronnat.                   | (Por              |    | Secongs |
| C Driver        | Save in:                       | Pictures          | :  |         |
|                 | Check scan results             |                   |    |         |
|                 | Application Settings           |                   |    |         |
|                 | • Open with an application:    | 🔮 My Image Garden | •  | (3)     |
|                 | Send to an application:        | S Preview         | \$ | 1-7     |
|                 | Send to a folder:              | None              | \$ |         |
|                 | O Do not start any application |                   |    |         |
|                 |                                | More Functions    |    |         |
|                 |                                |                   |    |         |
| Instructions    |                                | Defaults          |    | ОК      |
| Instructions    |                                | Defaults          |    | ок      |

- (1) Gebied Scanopties
- (2) Gebied Instellingen opslaan
- (3) Gebied Instellingen voor de toepassing

#### 🅦 Belangrijk

Als het dialoogvenster Instellingen wordt weergegeven vanuit het scanscherm van My Image Garden worden de opties voor Instellingen voor de toepassing (Application Settings) niet weergegeven.

#### (1) Gebied Scanopties

#### Bron selecteren (Select Source)

Hiermee kunt u het type item selecteren dat moet worden gescand.

Foto's scannen: Foto (Photo)

Documenten scannen: Document

Tijdschriften scannen: Tijdschrift (Magazine)

# Opmerking

Voor het reduceren van moiré stelt u Bron selecteren (Select Source) in op Tijdschrift (Magazine).

#### Kleurenmodus (Color Mode)

Hier kunt u de kleurenmodus selecteren waarmee het item moet worden gescand.

#### Resolutie (Resolution)

Selecteer de resolutie van het item dat u wilt scannen. Hoe hoger de resolutie (waarde), hoe gedetailleerder de afbeelding. ➡Resolutie

#### Instellingen voor het verwerken van afbeeldingen (Image Processing Settings)

Klik op (pijl naar rechts) om het volgende in te stellen. De beschikbare items die u kunt instellen variëren volgens **Bron selecteren (Select Source)**.

# 🅦 Belangrijk

# Wanneer Kleurenmodus (Color Mode) staat ingesteld op Zwart-wit (Black and White) is Instellingen voor het verwerken van afbeeldingen (Image Processing Settings) niet beschikbaar.

#### Als Bron selecteren (Select Source) is ingesteld op Foto (Photo)

#### Contouren scherper maken (Sharpen outline)

Versterkt de contouren van onderwerpen om de afbeelding scherper te maken.

# Als Bron selecteren (Select Source) is ingesteld op Tijdschrift (Magazine) of Document

#### Contouren scherper maken (Sharpen outline)

Versterkt de contouren van onderwerpen om de afbeelding scherper te maken.

#### Doorschijnendheid reduceren (Reduce show-through)

Maakt tekst in een document scherper of vermindert het doorschijnen van tekst in kranten, enzovoort.

#### Moiré reduceren (Reduce moire)

#### Reduceert moirépatronen.

Afgedrukte materialen worden weergegeven als een verzameling kleine puntjes. Moiré is een verschijnsel waarbij ongelijkmatige gradatie of een streeppatroon zichtbaar is als foto's of afbeeldingen met fijne punten worden gescand.

# **>>>>** Opmerking

Het scannen neemt meer tijd in beslag als u Moiré reduceren (Reduce moire) inschakelt.

# (2) Gebied Instellingen opslaan

#### Bestandsnaam (File Name)

Voer een bestandsnaam in voor de afbeelding die u wilt opslaan. Wanneer u een bestand opslaat, worden de datum en vier cijfers aan de ingestelde bestandsnaam toegevoegd in de indeling "\_20XX0101\_0001".

#### Gegevensindeling (Data Format)

Selecteer de gegevensindeling waarin de gescande documenten moeten worden opgeslagen.

U kunt JPEG/Exif, TIFF, PNG, PDF of PDF (meerdere pagina's) (PDF (Multiple Pages)) selecteren.

# 🅦 Belangrijk

U kunt JPEG/Exif niet selecteren als Kleurenmodus (Color Mode) is ingesteld op Zwart-wit (Black and White).

#### Instellingen (Settings...)

Klik om het dialoogvenster **Instellingen voor gegevensindeling (Data Format Settings)** weer te geven. Hierin kunt u de kwaliteit instellen van de afbeeldingen die u wilt opslaan, zoeken op trefwoorden in PDF-bestanden en het compressietype ervan instellen en de gegevensindeling bepalen waarin de afbeeldingen moeten worden opgeslagen die u hebt gescand met Automatisch scannen.

#### Opslaan in (Save in)

Hiermee wordt de map weergegeven waarin de gescande documenten moeten worden opgeslagen. Als u de map wilt wijzigen, geeft u de doelmap op in het dialoogvenster dat wordt weergeven als u **Toevoegen... (Add...)** selecteert in het pop-upmenu. De standaardmap voor opslag is de map **Afbeeldingen (Pictures)**.

# 🅦 Belangrijk

Als het dialoogvenster Instellingen wordt weergegeven vanuit My Image Garden wordt deze optie niet weergegeven.

#### Scanresultaten controleren (Check scan results)

Hiermee geeft u het dialoogvenster **Instellingen opslaan (Save Settings)** na het scannen weer.

# 🅦 Belangrijk

Als het dialoogvenster Instellingen wordt weergegeven vanuit My Image Garden wordt deze optie niet weergegeven.

# (3) Gebied Instellingen voor de toepassing

#### • Met een toepassing openen (Open with an application)

Selecteer dit wanneer u de gescande afbeeldingen wilt verbeteren of corrigeren. In het pop-upmenu kunt u de toepassing selecteren.

#### Naar een toepassing sturen (Send to an application)

Selecteer deze optie wanneer u de gescande afbeeldingen ongewijzigd wilt gebruiken in een toepassing waarmee u door afbeeldingen kunt bladeren of ze kunt organiseren. In het pop-upmenu kunt u de toepassing selecteren.

#### Naar een map sturen (Send to a folder)

Selecteer deze optie wanneer u de gescande afbeeldingen ook wilt opslaan in een andere map dan is opgegeven in **Opslaan in (Save in)**. In het pop-upmenu kunt u de map selecteren.

#### Geen toepassing starten (Do not start any application)

De scan wordt opgeslagen in de map die is opgegeven in **Opslaan in (Save in)**.

# Opmerking

Geef het programma of de map op in het dialoogvenster dat wordt weergeven als u Toevoegen... (Add...) selecteert in het pop-upmenu.

#### Instructies (Instructions)

Deze handleiding openen.

#### Standaard (Defaults)

# Dialoogvenster Instellingen (Stuurprog.)

Klik op **Stuurprog. (Driver)** op het tabblad 🦃 (Scannen vanaf een computer) om het dialoogvenster **Instellingen (Stuurprog.) (Settings (Driver))** weer te geven.

In het dialoogvenster **Instellingen (Stuurprog.) (Settings (Driver))** kunt u instellen hoe afbeeldingen moeten worden opgeslagen wanneer items worden gescand door het scannerstuurprogramma te starten vanuit IJ Scan Utility en hoe er na het opslaan moet worden gereageerd.

| 00              | Settings (Driver)                     |                        |     |          |
|-----------------|---------------------------------------|------------------------|-----|----------|
| <b>₽</b> 18     |                                       |                        |     |          |
| Auto Scan       | Save Settings                         |                        |     |          |
|                 | File Name:                            | IMG                    |     | (1)      |
| Photo Scan      | Data Format:                          | JPEG/Exif              | * 5 | iettings |
| Document Scan   | Save in:                              | 🚞 Pictures             | •   |          |
| Custom Scan     | Check scan results                    |                        |     |          |
| Scan and Stitch | Application Settings                  |                        |     | (0)      |
| ET concerner    | • Open with an application:           | 🕼 My Image Garden      | :   | (2)      |
| Driver          | Send to an application:               | 🚯 Preview              | \$  |          |
|                 | <ul> <li>Send to a folder:</li> </ul> | None                   | \$  |          |
|                 | O Attach to e-mail:                   | None (Attach Manually) | \$  |          |
|                 | O Start OCR:                          | 🐵 My Image Garden      | \$  |          |
|                 | O Do not start any application        |                        |     |          |
|                 |                                       | More Functions         |     |          |
|                 | l,                                    |                        |     |          |
|                 |                                       |                        |     |          |
|                 |                                       |                        |     |          |
| Instructions    |                                       | Default                | s 📃 | ОК       |

- (1) Gebied Instellingen opslaan
- (2) Gebied Instellingen voor de toepassing

#### 🅦 Belangrijk

Als het dialoogvenster Instellingen wordt weergegeven vanuit My Image Garden worden de instellingen voor Instellingen voor de toepassing (Application Settings) niet weergegeven.

#### (1) Gebied Instellingen opslaan

#### Bestandsnaam (File Name)

Voer een bestandsnaam in voor de afbeelding die u wilt opslaan. Wanneer u een bestand opslaat, worden de datum en vier cijfers aan de ingestelde bestandsnaam toegevoegd in de indeling "\_20XX0101\_0001".

#### Gegevensindeling (Data Format)

Selecteer de gegevensindeling waarin de gescande documenten moeten worden opgeslagen.

U kunt JPEG/Exif, TIFF, PNG, PDF of PDF (meerdere pagina's) (PDF (Multiple Pages)) selecteren.

# Opmerking

Als PDF of PDF (meerdere pagina's) (PDF (Multiple Pages)) is geselecteerd kunnen afbeeldingen tot maximaal 9600 x 9600 pixels worden gescand.

Wanneer het selectievakje Scannen van grote afbeeldingen inschakelen (Enable large image scans) is geselecteerd in Instellingen opslaan (Save Settings) of wanneer OCR starten (Start OCR) is geselecteerd in Instellingen voor de toepassing (Application Settings), kunt u JPEG/Exif, TIFF of PNG selecteren.

Instellingen (Settings...)

Klik om het dialoogvenster **Instellingen voor gegevensindeling (Data Format Settings)** weer te geven. Hierin kunt u de kwaliteit instellen van de afbeeldingen die u wilt opslaan, zoeken op trefwoorden in PDF-bestanden en het compressietype ervan instellen en de gegevensindeling bepalen waarin de afbeeldingen moeten worden opgeslagen die u hebt gescand met Automatisch scannen.

#### Opslaan in (Save in)

Hiermee wordt de map weergegeven waarin de gescande documenten moeten worden opgeslagen. Als u de map wilt wijzigen, geeft u de doelmap op in het dialoogvenster dat wordt weergeven als u **Toevoegen... (Add...)** selecteert in het pop-upmenu. De standaardmap voor opslag is de map **Afbeeldingen (Pictures)**.

# 🅦 Belangrijk

Als het dialoogvenster Instellingen wordt weergegeven vanuit My Image Garden wordt deze optie niet weergegeven.

#### • Scannen van grote afbeeldingen inschakelen (Enable large image scans)

Schakel dit selectievakje in om afbeeldingen van maximaal 21000 x 30000 pixels en 1,8 GB te scannen.

# 🅦 Belangrijk

- Wanneer dit selectievakje is geselecteerd, kunt u Naar een toepassing sturen (Send to an application), Naar een map sturen (Send to a folder), Toevoegen aan e-mail (Attach to e-mail) of OCR starten (Start OCR) niet selecteren.
- Als het dialoogvenster Instellingen wordt weergegeven vanuit My Image Garden wordt deze optie niet weergegeven.

# Opmerking

 Als dit selectievakje niet is geselecteerd kunnen afbeeldingen tot maximaal 10208 x 14032 pixels worden gescand.

#### Scanresultaten controleren (Check scan results)

Hiermee geeft u het dialoogvenster **Instellingen opslaan (Save Settings)** na het scannen weer.

# 🅦 Belangrijk

Als het dialoogvenster Instellingen wordt weergegeven vanuit My Image Garden wordt deze optie niet weergegeven.

# (2) Gebied Instellingen voor de toepassing

#### Met een toepassing openen (Open with an application)

Selecteer dit wanneer u de gescande afbeeldingen wilt verbeteren of corrigeren. In het pop-upmenu kunt u de toepassing selecteren.

#### Naar een toepassing sturen (Send to an application)

Selecteer deze optie wanneer u de gescande afbeeldingen ongewijzigd wilt gebruiken in een toepassing waarmee u door afbeeldingen kunt bladeren of ze kunt organiseren. In het pop-upmenu kunt u de toepassing selecteren.

#### Naar een map sturen (Send to a folder)

Selecteer deze optie wanneer u de gescande afbeeldingen ook wilt opslaan in een andere map dan is opgegeven in **Opslaan in (Save in)**. In het pop-upmenu kunt u de map selecteren.

#### Toevoegen aan e-mail (Attach to e-mail)

Selecteer dit wanneer u de gescande afbeeldingen bij e-mails wilt verzenden. In het pop-upmenu kunt u de e-mailclient opgeven die u wilt starten.

#### OCR starten (Start OCR)

Selecteer dit als u met opgegeven OCR-software tekst in de afbeelding wilt omzetten in tekstgegevens.

In het pop-upmenu kunt u de toepassing selecteren.

#### Geen toepassing starten (Do not start any application)

De scan wordt opgeslagen in de map die is opgegeven in Opslaan in (Save in).

# >>>> Opmerking

Geef het programma of de map op in het dialoogvenster dat wordt weergeven als u Toevoegen... (Add...) selecteert in het pop-upmenu.

# Instructies (Instructions)

Deze handleiding openen.

Standaard (Defaults)

# **Dialoogvenster Instellingen (Algemene instellingen)**

Klik op het tabblad (Algemene instellingen) om het dialoogvenster **Instellingen** (Algemene instellingen) (Settings (General Settings)) weer te geven.

U kunt het te gebruiken product, de beperking van de bestandsgrootte voor e-mailbijlagen, de taal om tekst in afbeeldingen te detecteren en de map waarin de afbeeldingen tijdelijk worden opgeslagen instellen in het dialoogvenster **Instellingen (Algemene instellingen)** (Settings (General Settings)).

| ● ● ●            | Settings (                     | General Settings) |          |        |
|------------------|--------------------------------|-------------------|----------|--------|
| General Settings | Product Name:                  | Canon series      |          | \$     |
|                  | E-mail Attachment Size:        | No Change         |          | \$     |
|                  | Document Language:             | English           |          | \$     |
|                  | Folder to Save Temporary Files |                   |          |        |
|                  |                                |                   |          | Browse |
|                  |                                |                   |          |        |
|                  |                                |                   |          |        |
|                  |                                |                   |          |        |
|                  |                                |                   |          |        |
|                  |                                |                   |          |        |
|                  |                                |                   |          |        |
|                  |                                |                   |          |        |
|                  |                                |                   |          |        |
|                  |                                |                   |          |        |
|                  |                                |                   |          |        |
|                  |                                |                   |          |        |
| Instructions     |                                |                   | Defaults | ок     |

#### Productnaam (Product Name)

Hier wordt de productnaam weergegeven van het product waar IJ Scan Utility momenteel voor is ingesteld.

Als het weergegeven product niet het gewenste product is, selecteert u het gewenste product in de lijst.

#### • Grootte van e-mailbijlage (E-mail Attachment Size)

U kunt de grootte beperken van gescande afbeeldingen die als bijlage bij een e-mail moeten worden verzonden.

U kunt Klein (geschikt voor Windows 640 x 480) (Small (Suitable for 640 x 480 Windows)), Normaal (geschikt voor Windows 800 x 600) (Medium (Suitable for 800 x 600 Windows)), Groot (geschikt voor Windows 1024 x 768) (Large (Suitable for 1024 x 768 Windows)) of Geen wijziging (No Change) selecteren.

# 🅦 Belangrijk

Als het dialoogvenster Instellingen wordt weergegeven vanuit My Image Garden wordt deze optie niet weergegeven.

#### Documenttaal (Document Language)

Selecteer de taal voor het detecteren van tekst in afbeeldingen.

#### • Map voor de opslag van tijdelijke bestanden (Folder to Save Temporary Files)

Hier wordt de map weergegeven waarin de afbeeldingen tijdelijk moeten worden opgeslagen. Klik op **Bladeren... (Browse...)** om de doelmap op te geven.

#### Instructies (Instructions)

Deze handleiding openen.

# Standaard (Defaults)

# **Dialoogvenster Instellingen voor gegevensindeling**

Geef het dialoogvenster Instellingen voor gegevensindeling (Data Format Settings) weer op een van de volgende manieren.

- Klik op Instellingen... (Settings...) bij Instellingen opslaan (Save Settings) op elk tabblad van het dialoogvenster Instellingen.
- Klik op Instellingen... (Settings...) bij Instellingen opslaan (Save Settings) in het dialoogvenster Instellingen opslaan (Save Settings) dat wordt weergegeven na het scannen, waarbij het selectievakje Scanresultaten controleren (Check scan results) is ingeschakeld in het dialoogvenster Instellingen.

In het dialoogvenster **Instellingen voor gegevensindeling (Data Format Settings)** kunt u de kwaliteit instellen van de afbeeldingen die u wilt opslaan, zoeken op trefwoorden in PDFbestanden en het type compressie inschakelen. Ook kunt u de gegevensindeling opgeven waarin de afbeeldingen moeten worden opgeslagen die u hebt gescand met Automatisch scannen.

| JPEG Image Quality:                                | Standard  \$ |
|----------------------------------------------------|--------------|
| Create a PDF file that supports keyword search     |              |
| PDF Compression:                                   | Standard \$  |
| Format for Item Detected as Document in Auto Scan: | PDF \$       |
| Format for Item Detected as Photo in Auto Scan:    | JPEG/Exif \$ |
| Cancel                                             | Defaults OK  |

• JPEG-beeldkwaliteit (JPEG Image Quality)

U kunt de beeldkwaliteit van JPEG-bestanden opgeven.

• Een PDF-bestand maken dat zoeken op trefwoord ondersteunt (Create a PDF file that supports keyword search)

Schakel dit selectievakje in als u tekens in afbeeldingen wilt converteren naar tekstgegevens en PDF-bestanden wilt maken die zoeken op trefwoorden ondersteunen.

# Opmerking

Er worden PDF-bestanden gemaakt die u kunt doorzoeken in de taal die u hebt

geselecteerd bij **Documenttaal (Document Language)** op het tabblad **M** (Algemene instellingen) van het dialoogvenster Instellingen.

#### PDF-compressie (PDF Compression)

Selecteer het type compressie voor het opslaan van PDF-bestanden.

#### Standaard (Standard)

Deze instelling wordt aanbevolen.

#### • Hoog (High)

Hiermee wordt het bestand gecomprimeerd tijdens het opslaan, waardoor u de netwerk-/serverbelasting kunt verminderen.

# >>>> Opmerking

Als Kleurenmodus (Color Mode) is ingesteld op Zwart-wit (Black and White) op

het tabblad worden PDF-bestanden opgeslagen in het compressietype **Standaard (Standard)**, zelfs als **Hoog (High)** is ingesteld.

• Indeling voor een item dat als een document in Automatisch scannen wordt gedetecteerd (Format for Item Detected as Document in Auto Scan)

U kunt de gegevensindeling opgeven voor het automatisch opslaan van items die als documenten worden gedetecteerd in Automatisch scannen.

 Indeling voor een item dat als een foto in Automatisch scannen wordt gedetecteerd (Format for Item Detected as Photo in Auto Scan)

U kunt de gegevensindeling opgeven voor het automatisch opslaan van items die als foto's worden gedetecteerd in Automatisch scannen.

Standaard (Defaults)
# Dialoogvenster Instellingen opslaan

Selecteer het selectievakje Scanresultaten controleren (Check scan results) in Instellingen opslaan (Save Settings) van het dialoogvenster Instellingen om na het scannen het dialoogvenster Instellingen opslaan (Save Settings) weer te geven.

U kunt de gegevensindeling en de bestemming opgeven terwijl u de miniaturen van scanresultaten weergeeft.

## 🅦 Belangrijk

Na het scannen met My Image Garden wordt het dialoogvenster Instellingen opslaan (Save Settings) niet weergegeven.

|               | Save Settings |          |
|---------------|---------------|----------|
|               | (1)           |          |
| IMG_          | IMG_          | (2)      |
| Save Settings |               | (2)      |
| File Name:    | IMG 🔻         | (3)      |
| Data Format:  | JPEG/Exif ‡   | Settings |
| Save in:      | Pictures +    |          |
|               | Cancel        | ОК       |

- (1) Bewerkingsknoppen voor voorbeeld
- (2) Gebied Scanresultaten
- (3) Gebied Instellingen opslaan

# (1) Bewerkingsknoppen voor voorbeeld

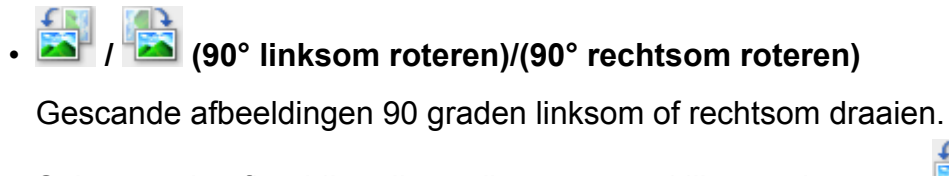

Selecteer de afbeelding die u wilt roteren en klik vervolgens op 🔤 (90° linksom

roteren) of <sup>1</sup> (90° rechtsom roteren).

# 🅦 Belangrijk

De bewerkingsknoppen voor Voorbeeld worden niet weergegeven als het selectievakje Scannen van grote afbeeldingen inschakelen (Enable large image scans) is ingeschakeld in het dialoogvenster Instellingen (Stuurprog.) (Settings (Driver)).

## (2) Gebied Scanresultaten

Hier worden de miniaturen van de gescande afbeeldingen weergegeven. U kunt de opslagvolgorde van afbeeldingen wijzigen door ze te verslepen. De bestandsnamen voor het opslaan verschijnen onder de miniaturen.

# (3) Gebied Instellingen opslaan

#### Bestandsnaam (File Name)

Voer een bestandsnaam in voor de afbeelding die u wilt opslaan. Wanneer u een bestand opslaat, worden de datum en vier cijfers aan de ingestelde bestandsnaam toegevoegd in de indeling "\_20XX0101\_0001".

#### Gegevensindeling (Data Format)

Selecteer de gegevensindeling waarin de gescande documenten moeten worden opgeslagen.

U kunt JPEG/Exif, TIFF, PNG, PDF of PDF (meerdere pagina's) (PDF (Multiple Pages)) selecteren.

# 🅦 Belangrijk

- In de volgende gevallen kunt u PDF of PDF (meerdere pagina's) (PDF (Multiple Pages)) niet selecteren.
  - Als u hebt gescand door te klikken op Foto (Photo) in het hoofdvenster van IJ Scan Utility.
  - Het selectievakje Scannen van grote afbeeldingen inschakelen (Enable large image scans) is geselecteerd bij Instellingen opslaan (Save Settings) in het dialoogvenster Instellingen (Stuurprog.) (Settings (Driver))
  - OCR starten (Start OCR) is geselecteerd bij Instellingen voor de toepassing (Application Settings) in het dialoogvenster Instellingen (Document scannen) (Settings (Document Scan)), Instellingen (Aangepast scannen) (Settings (Custom Scan)) of Instellingen (Stuurprog.) (Settings (Driver))
- U kunt JPEG/Exif niet selecteren als Kleurenmodus (Color Mode) is ingesteld op Zwart-wit (Black and White).

Instellingen (Settings...)

Klik om het dialoogvenster **Instellingen voor gegevensindeling (Data Format Settings)** weer te geven. Hierin kunt u de kwaliteit instellen van de afbeeldingen die u wilt opslaan, zoeken op trefwoorden in PDF-bestanden en het compressietype ervan instellen en de gegevensindeling bepalen waarin de afbeeldingen moeten worden opgeslagen die u hebt gescand met Automatisch scannen.

#### • Opslaan in (Save in)

Hiermee wordt de map weergegeven waarin de gescande documenten moeten worden opgeslagen. Als u de map wilt wijzigen, geeft u de doelmap op in het dialoogvenster dat wordt weergeven als u **Toevoegen... (Add...)** selecteert in het pop-upmenu. De standaardmap voor opslag is de map **Afbeeldingen (Pictures)**.

# Venster Afbeelding samenvoegen

Klik op **Samenvoegen (Stitch)** in het hoofdscherm van IJ Scan Utility om het venster **Afbeelding samenvoegen (Image Stitch)** weer te geven.

U kunt de linker- en rechterhelft van een item dat groter is dan de plaat scannen en deze tot één afbeelding samenvoegen. U kunt items scannen die maximaal ongeveer twee keer zo groot zijn dan de glasplaat.

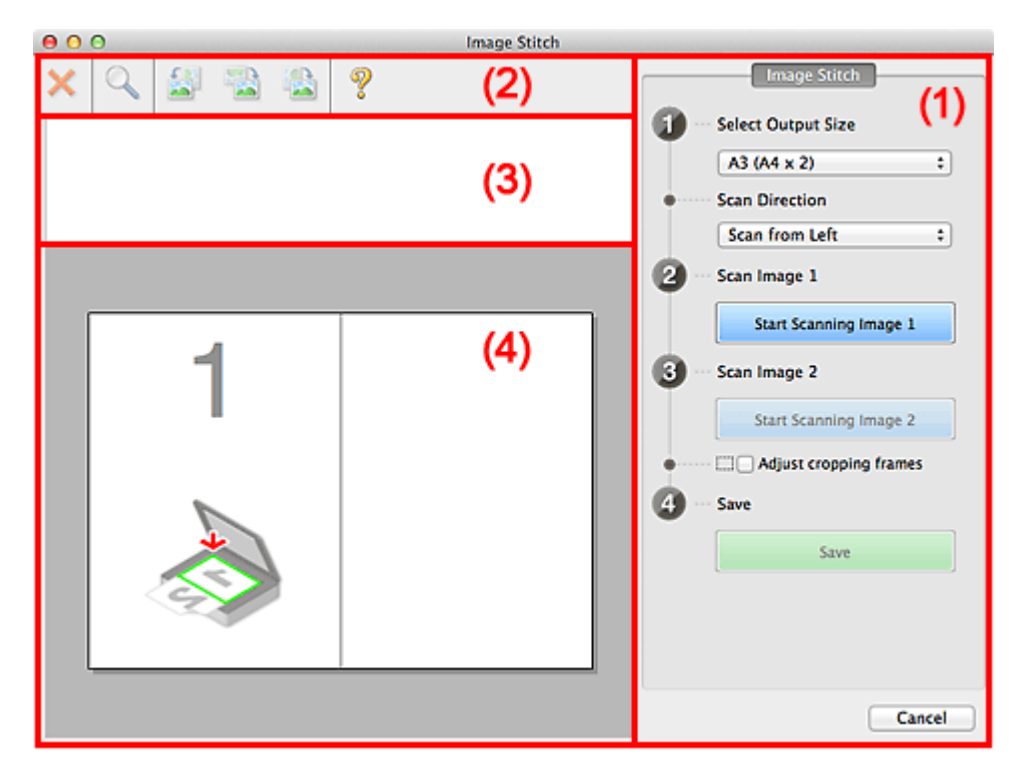

- (1) Knoppen voor de instellingen en bewerkingen
- (2) Werkbalk
- (3) Gebied Miniatuurweergave
- (4) Voorbeeldgebied

# >>>> Opmerking

De weergegeven items verschillen, afhankelijk van de geselecteerde bron en weergave.

# (1) Knoppen voor de instellingen en bewerkingen

- Uitvoerformaat selecteren (Select Output Size)
  - B4 (B5 x 2)

Scant de linker- en rechterhelft van een item van B4-formaat apart.

• A3 (A4 x 2)

Scant de linker- en rechterhelft van een item van A3-formaat apart.

#### • 11 x 17 (Letter x 2)

Scant de linker- en rechterhelft van een item dat twee keer zo groot is dan Letterformaat apart.

#### • Volledige plaat x 2 (Full Platen x 2)

Scant de linker- en rechterhelft van een item dat twee keer zo groot is dan de plaat apart.

#### Richting selecteren (Scan Direction)

#### · Links beginnen met scannen (Scan from Left)

Geeft de eerste gescande afbeelding aan de linkerkant weer.

#### Rechts beginnen met scannen (Scan from Right)

Geeft de eerste gescande afbeelding aan de rechterkant weer.

#### • Afbeelding 1 scannen (Scan Image 1)

#### • Start het scannen van afbeelding 1 (Start Scanning Image 1)

Scant het eerste item.

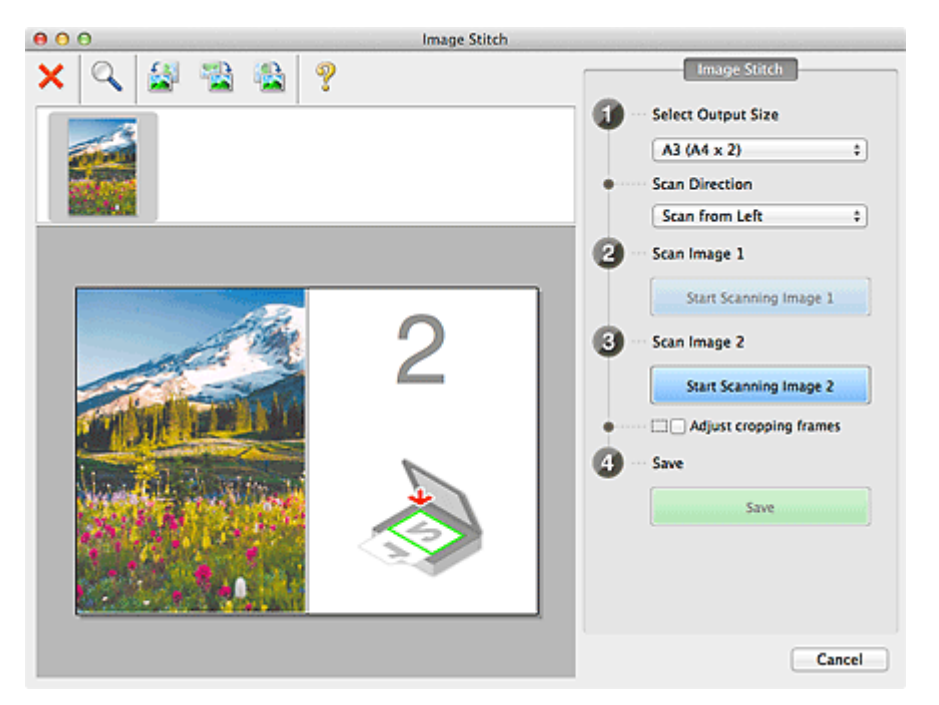

#### Afbeelding 2 scannen (Scan Image 2)

• Start het scannen van afbeelding 2 (Start Scanning Image 2) Scant het tweede item.

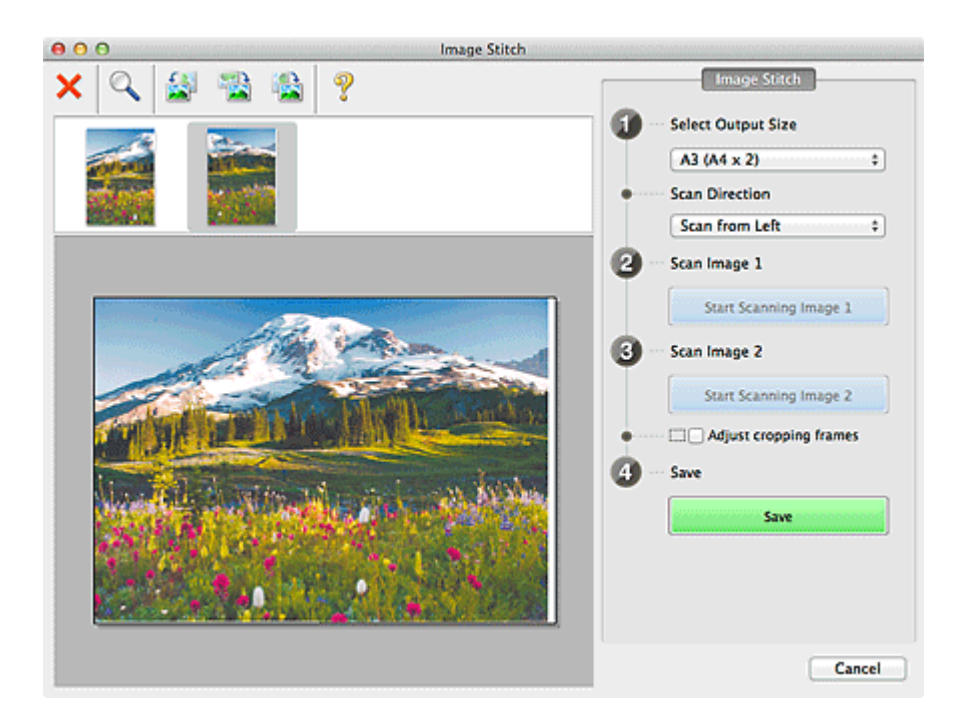

#### Bijsnijdkaders aanpassen (Adjust cropping frames)

U kunt het scangebied aanpassen in het voorbeeld.

Wanneer geen gebied is geselecteerd wordt de afbeelding met het formaat dat is geselecteerd in **Uitvoerformaat selecteren (Select Output Size)** opgeslagen. Als er een gebied is opgegeven, wordt alleen de afbeelding in het bijsnijdkader gescand en opgeslagen.

Bijsnijdkaders aanpassen in het venster Afbeelding samenvoegen

#### Opslaan (Save)

#### • Opslaan (Save)

De twee gescande afbeeldingen worden als één afbeelding opgeslagen.

#### Annuleren (Cancel)

Annuleert Samenvoegen (Stitch) scan.

# (2) Werkbalk

#### Werkbalk

U kunt de gescande afbeeldingen verwijderen of de voorbeeldafbeeldingen aanpassen.

# • X (Verwijderen)

Hiermee verwijdert u de gescande afbeelding.

# - 📉 (Vergroten/verkleinen)

Hiermee vergroot of verkleint u de voorbeeldafbeelding.

Door met de linkermuisknop te klikken in het Voorbeeldgebied wordt de getoonde afbeelding vergroot.

Als u de Ctrl-toets ingedrukt houdt terwijl u klikt op het voorbeeldgebied, wordt de weergegeven afbeelding verkleind.

• 🚰 (Linksom roteren)

De voorbeeldafbeelding wordt 90 graden tegen de klok in gedraaid.

(Verticaal omkeren)

De afbeelding wordt 180 graden gedraaid.

# (Rechtsom roteren)

De afbeelding wordt 90 graden met de klok mee gedraaid.

(Handleiding openen)

Opent deze pagina.

# (3) Gebied Miniatuurweergave

#### Gebied Miniatuurweergave

Hier worden de miniaturen van de gescande afbeeldingen weergegeven. Is leeg wanneer niets is gescand.

# (4) Voorbeeldgebied

#### Voorbeeldgebied

Geeft de gescande afbeeldingen weer. U kunt de indeling aanpassen door de gescande afbeelding te slepen of de resultaten van de instellingen controleren die zijn aangebracht in '(1) Knoppen voor de instellingen en bewerkingen.'

#### Wanneer geen afbeeldingen zijn gescand

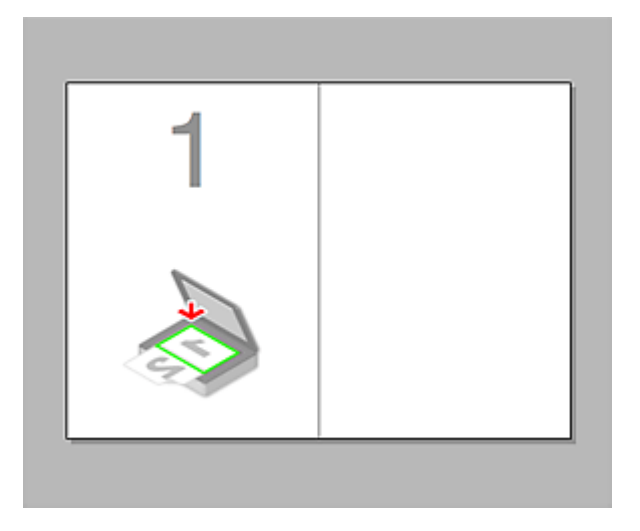

• Na het scannen van het eerste item door te klikken op Start het scannen van afbeelding 1 (Start Scanning Image 1)

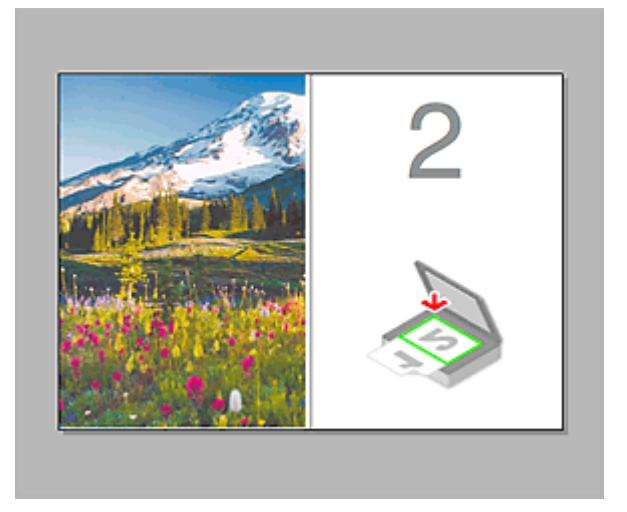

De afbeelding wordt gescand in de richting die is opgegeven in **Richting selecteren** (Scan Direction), en 2 verschijnt ernaast.

 Na het scannen van het tweede item door te klikken op Start het scannen van afbeelding 2 (Start Scanning Image 2)

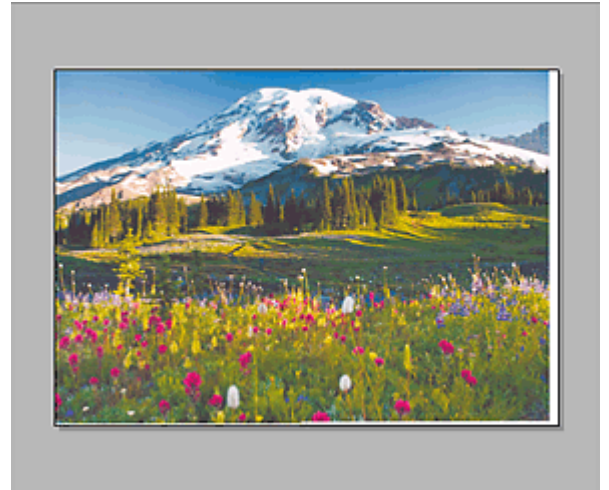

De twee gescande afbeeldingen worden weergegeven.

#### Verwant onderwerp

Items scannen die groter zijn dan de glasplaat (Afbeelding samenvoegen)

# Scannen met scannerstuurprogramma

U kunt scannen door het scannerstuurprogramma te starten vanuit verschillende toepassingen.

Raadpleeg de Help van Mac OS voor informatie over het scannen.

# 🅦 Belangrijk

Wanneer u scant met het scannerstuurprogramma in Mac OS X v10.6.8, selecteert u JPEG of TIFF bij Indeling (Format). Gescande afbeeldingen worden opgeslagen in de indeling die is ingesteld bij Gegevensindeling (Data Format) in het dialoogvenster Instellingen (Stuurprog.) (Settings (Driver)) van IJ Scan Utility.

# Opmerking

- Raadpleeg 'Afbeeldingscorrecties en kleuraanpassingen' voor meer informatie over de instelprocedure voor afbeeldingscorrectie en kleuraanpassing.
- Raadpleeg 'Algemene opmerkingen (scannerstuurprogramma)' voor het scannerstuurprogramma.
- Raadpleeg 'Het scannerstuurprogramma bijwerken' voor het scannerstuurprogramma.
- In het dialoogvenster Instellingen (Stuurprog.) (Settings (Driver)) van IJ Scan Utility kunt u ook geavanceerde instellingen opgeven voor het scannen met het scannerstuurprogramma.

# Afbeeldingscorrecties en kleuraanpassingen

U kunt afbeeldingen corrigeren en kleuren aanpassen met het scannerstuurprogramma.

#### 🅦 Belangrijk

- Wanneer u afbeeldingscorrectie of kleuraanpassing gebruikt voor items zonder moiré, stof/krassen of vervaagde kleuren, kan de kleurtint nadelig worden beïnvloed.
- Resultaten van afbeeldingscorrecties worden niet weergegeven in de proefscan.

# Opmerking

- Vensters kunnen verschillen afhankelijk van de toepassing.
- Welke instellingen u kunt selecteren, is afhankelijk van de instellingen voor Soort (Kind).

Het scannen duurt mogelijk langer dan gebruikelijk wanneer u afbeeldingscorrectie of kleuraanpassing gebruikt.

| 00                                    |                   |                               |
|---------------------------------------|-------------------|-------------------------------|
| 0                                     | Kind:             | Color ÷                       |
|                                       | Resolution:       | 300 v dpi                     |
|                                       | Size:             | 8.49 11.68 inches \$          |
|                                       | Rotation Angle:   | 0*                            |
|                                       | Auto selection:   | Detect Separate Items 1       |
|                                       | Image Correction: | None 0                        |
|                                       | Image Adjustment  | None I                        |
|                                       | Reduce Dust       | None +                        |
| · · · · · · · · · · · · · · · · · · · | Fading Correction | None :                        |
|                                       | Grain Correction  | None :                        |
|                                       | Gutter Correction | None ‡                        |
|                                       |                   | Unsharp Mask                  |
|                                       |                   | Descreen  Reduce Show through |
|                                       |                   | Calibrate before each scan    |
|                                       |                   |                               |
|                                       |                   |                               |
|                                       |                   |                               |
|                                       |                   |                               |
|                                       |                   | Overview Scan                 |
| óð                                    |                   |                               |

#### Beeldaanpassing (Image Adjustment)

Wanneer Beeldaanpassing is ingeschakeld, wordt de helderheid van het opgegeven deel van de afbeelding geoptimaliseerd. Afbeeldingen kunnen worden aangepast aan de hand van het automatisch gedetecteerde itemtype of het opgegeven itemtype. Het resultaat van de aanpassing is in de gehele afbeelding te zien.

#### • Geen (None)

Beeldaanpassing wordt niet toegepast.

#### Automatisch (Auto)

Beeldaanpassing wordt toegepast door automatisch het itemtype te detecteren. Deze instelling wordt aanbevolen.

Foto (Photo)

Hiermee wordt Beeldaanpassing (Image Adjustment) voor foto's toegepast.

#### Tijdschrift (Magazine)

Hiermee wordt Beeldaanpassing (Image Adjustment) voor tijdschriften toegepast.

Document

Hiermee wordt Beeldaanpassing (Image Adjustment) voor tekstdocumenten toegepast.

# Opmerking

Als de afbeelding niet correct wordt aangepast met Automatisch (Auto), moet u het itemtype opgeven.

De kleurtint kan afwijken van de bronafbeelding na toepassing van de functie Beeldaanpassing. Stel in dat geval Beeldaanpassing (Image Adjustment) in op Geen (None).

#### Stof verminderen (Reduce Dust)

Een gescande foto kan witte puntjes bevatten. Dit wordt veroorzaakt door stof of krassen. Gebruik deze functie om dergelijke ruis te reduceren.

Geen (None)

Stof en krassen worden niet gereduceerd.

• Laag (Low)

Selecteer deze optie om kleine stofdeeltjes en krasjes te verminderen. Grotere deeltjes en krassen blijven mogelijk achter.

Middel (Medium)

Deze instelling wordt aanbevolen.

• Hoog (High)

Selecteer deze optie om grote stofdeeltjes en krassen te reduceren. Het is echter mogelijk dat het reductieproces zichtbaar blijft of dat fijnere delen van de afbeelding worden verwijderd.

## 🅦 Belangrijk

Deze instelling heeft mogelijk geen effect bij bepaalde typen foto's.

## Opmerking

U wordt aanbevolen deze optie in te stellen op Geen (None) wanneer u gedrukte materialen scant.

#### Correctie van vervaging (Fading Correction)

Gebruik deze functie om foto's te corrigeren die in de loop der tijd zijn vervaagd of waarbij overkleuring is opgetreden. Overkleuring' is het verschijnsel waarbij een bepaalde kleur de gehele foto beïnvloedt als gevolg van de weersomstandigheden of sterke omgevingskleuren.

#### • Geen (None)

Er wordt geen correctie van vervaging toegepast.

#### • Laag (Low)

Selecteer deze instelling om een lichte mate van vervaging of overkleuring te corrigeren.

#### Middel (Medium)

Deze instelling wordt aanbevolen.

#### • Hoog (High)

Selecteer deze instelling om een hoge mate van vervaging en overkleuring te corrigeren. Dit kan van invloed zijn op de tint van de afbeelding.

## 🅦 Belangrijk

- De correctie heeft mogelijk niet correct toegepast als het scangebied te klein is.
- Deze functie heeft geen effect als Kleur (Color) niet is geselecteerd bij Soort (Kind).

#### Korreligheid corr. (Grain Correction)

Gebruik deze functie om korreligheid (grofheid) te reduceren in foto's die bijvoorbeeld met hoge snelheid of gevoelige film zijn genomen.

#### • Geen (None)

Korreligheid wordt niet gereduceerd.

• Laag (Low)

Selecteer deze instelling wanneer de foto iets korrelig is.

• Middel (Medium)

Deze instelling wordt aanbevolen.

• Hoog (High)

Selecteer deze instelling als de foto zeer korrelig is. Dit kan van invloed zijn op de gradatie en de scherpte van de afbeelding.

# 🅦 Belangrijk

De correctie heeft mogelijk niet correct toegepast als het scangebied te klein is.

Rugm.corr. (Gutter Correction)

Gebruik deze functie om schaduw tussen pagina's te corrigeren wanneer u geopende boeken scant.

Onduidelijke of vervaagde tekst/lijnen als gevolg van gebogen pagina's, worden niet gecorrigeerd.

#### • Geen (None)

Schaduw van rugmarge wordt niet gecorrigeerd.

• Laag (Low)

Selecteer deze instelling wanneer het effectniveau met de instelling Middel te sterk is.

Middel (Medium)

Deze instelling wordt aanbevolen.

• Hoog (High)

Selecteer deze instelling wanneer het effectniveau met de instelling Middel te zwak is.

# 🅦 Belangrijk

- Plaats geen objecten op de glasplaat van 2,0 kg (4,4 lbs) of meer. Oefen ook geen druk van meer dan 2,0 kg (4,4 lbs) uit op het item. Als u te hard drukt, werkt de scanner mogelijk niet goed of kunt u het glas breken.
- Lijn het item uit met de rand van de glasplaat. Wanneer u het item scheef plaatst, wordt de correctie niet goed toegepast.

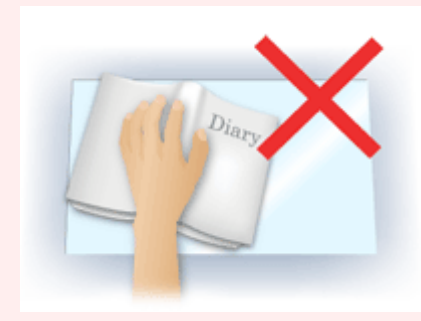

Afhankelijk van het item is het mogelijk dat de correctie niet goed wordt toegepast. Als de pagina geen witte achtergrond heeft, is het mogelijk dat schaduwen niet goed worden gedetecteerd of helemaal niet worden gedetecteerd.

Druk bij het scannen net zo hard op de rug als bij de voorbeeldscan. Als het boek niet gelijkmatig is gebonden, wordt de correctie niet goed toegepast.

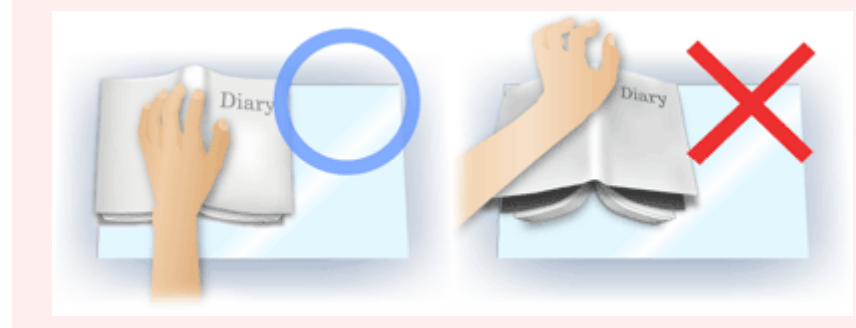

Hoe u het item moet plaatsen, is afhankelijk van het model en het item dat u wilt scannen.

#### • Beeld verscherpen (Unsharp Mask)

Versterkt de contouren van onderwerpen om de afbeelding scherper te maken.

#### Moiré-reductie (Descreen)

Reduceert moirépatronen.

Afgedrukte materialen worden weergegeven als een verzameling kleine puntjes. Moiré is een verschijnsel waarbij ongelijkmatige gradatie of een streeppatroon zichtbaar is als foto's of afbeeldingen met fijne punten worden gescand.

# 🅦 Belangrijk

Wanneer u Moiré-reductie (Descreen) inschakelt, schakelt u Beeld verscherpen (Unsharp Mask) uit. Wanneer Beeld verscherpen (Unsharp Mask) is ingeschakeld, is het mogelijk dat moiré niet helemaal wordt verwijderd.

# >>>> Opmerking

Het scannen neemt meer tijd in beslag als u Moiré-reductie (Descreen) inschakelt.

#### Doorschijnendheid beperken (Reduce Show-through)

Gebruik deze functie om doorschijneffecten in dubbelzijdige documenten te reduceren of de basiskleur lichter te maken voor gerecycled papier en ander gekleurd papier bij het scannen van documenten.

## 🅦 Belangrijk

# Doorschijnendheid beperken (Reduce Show-through) heeft alleen effect wanneer Document of Tijdschrift (Magazine) is geselecteerd bij Beeldaanpassing (Image Adjustment).

#### Vóór elke scan kalibreren (Calibrate before each scan)

Met deze functie wordt de scanner telkens vóór een proefscan en een scan gekalibreerd, zodat de juiste kleurtinten in de gescande afbeeldingen worden weergegeven.

## Opmerking

Kalibratie kan enige tijd duren, afhankelijk van uw computer.

# Algemene opmerkingen (scannerstuurprogramma)

Het scannerstuurprogramma kent de volgende beperkingen. Houd hier rekening mee bij het gebruik van het scannerstuurprogramma.

#### Beperkingen van het scannerstuurprogramma

- Als de computer door meerdere gebruikers wordt gebruikt of als u zich na het afmelden opnieuw aanmeldt, kan een bericht verschijnen dat het scannerstuurprogramma in gebruik is. In dat geval haalt u de USB-kabel uit de computer en sluit u deze weer aan.
- Het scannen kan mislukken als de computer terugkeert uit de slaapmodus terwijl het scannerstuurprogramma is ingeschakeld. Volg in dat geval de onderstaande stappen en probeer het opnieuw.
  - 1. Schakel het apparaat uit.

2. Sluit het scannerstuurprogramma, koppel de USB-kabel los van de computer en sluit deze opnieuw aan.

- 3. Schakel het apparaat in.
- Sluit niet twee of meer scanners of multifunctionele printers met een scannerfunctie tegelijk op dezelfde computer aan. Wanneer meerdere scanapparaten zijn aangesloten, kunnen fouten optreden bij de toegang tot de apparaten.
- Wanneer u een netwerkscanner gebruikt door verbinding te maken met een netwerk, kan het apparaat niet worden gebruikt vanaf meerdere computers tegelijk.
- Wanneer u een netwerkscanner gebruikt door verbinding te maken met een netwerk, duurt het scannen langer dan gebruikelijk.
- Zorg dat bij het scannen van grote afbeeldingen met een hoge resolutie voldoende schijfruimte beschikbaar is. Er is bijvoorbeeld ten minste 300 MB vrije ruimte vereist om een A4-document in kleur te scannen met 600 dpi.
- Zet de computer niet in de slaapmodus of slaapstand tijdens het scannen.

# Het scannerstuurprogramma bijwerken

- Het nieuwste scannerstuurprogramma ophalen
- Voordat u het scannerstuurprogramma installeert
- Het scannerstuurprogramma installeren

# Het nieuwste scannerstuurprogramma ophalen

Door het scannerstuurprogramma te upgraden naar de nieuwste versie van het scannerstuurprogramma kunt u eventuele problemen die u nu hebt, mogelijk oplossen.

#### Het scannerstuurprogramma ophalen

Ga naar onze website en download het scannerstuurprogramma voor uw model.

# 🅦 Belangrijk

U kunt het scannerstuurprogramma gratis downloaden. De kosten voor de internetverbinding zijn echter voor uw rekening.

#### Verwant onderwerp

- Voordat u het scannerstuurprogramma installeert
- Het scannerstuurprogramma installeren

# Voordat u het scannerstuurprogramma installeert

Controleer de volgende punten voordat u het scannerstuurprogramma installeert. Controleer deze ook als u het scannerstuurprogramma niet kunt installeren.

#### **Apparaatstatus**

• Als het apparaat en de computer met een USB-kabel zijn verbonden, koppelt u deze USB-kabel los van de computer.

## Computerinstellingen

- Sluit alle actieve toepassingen.
- Meld u aan als beheerder van de computer. U moet de naam en het wachtwoord van de gebruiker met beheerdersrechten invullen. Wanneer in Mac OS X meerdere gebruikersaccounts beschikbaar zijn, meldt u zich aan met de beheerderaccount die als eerste is gemaakt.

## 🅦 Belangrijk

Als u eerst een nieuwe versie van het scannerstuurprogramma installeert en daarna een oudere, werkt het scannerstuurprogramma mogelijk niet naar behoren. Installeer in dat geval de nieuwere versie van het scannerstuurprogramma opnieuw.

# Opmerking

Als u meerdere versies van het scannerstuurprogramma installeert, moet u eerst de oudere versie installeren.

#### Verwant onderwerp

- Het nieuwste scannerstuurprogramma ophalen
- Het scannerstuurprogramma installeren

# Het scannerstuurprogramma installeren

Ga naar onze website op internet en download de nieuwste versie van het scannerstuurprogramma.

Volg deze stappen om de gedownloade versie van het scannerstuurprogramma te installeren.

1. Activeer de schijf.

Dubbelklik op het gedownloade schijfbestand. Het bestand wordt uitgepakt en de schijf wordt geactiveerd.

2. Start het installatieprogramma.

Dubbelklik op het .pkg-bestand op de uitgepakte schijf. De installatie wordt gestart.

3. Installeer het stuurprogramma.

Volg de opdrachten om het stuurprogramma te installeren.

Wanneer het scherm van de licentieovereenkomst wordt weergegeven, leest u de voorwaarden en klikt u op **Doorgaan (Continue)**. Als u de licentieovereenkomst niet accepteert, kunt u deze software niet installeren.

Als er een verificatievenster wordt weergegeven, voert u de naam en het wachtwoord van de beheerder in en klikt u op **Installeren (Install)**.

4. Voltooi de installatie.

Het scannerstuurprogramma is geïnstalleerd.

# 🅦 Belangrijk

- De installatie kan mislukken als u op Ga terug (Go Back) drukt tijdens het proces.
  Selecteer in dat geval Stop Installer (Quit Installer) in het menu
  Installatieprogramma (Installer) om het installatieprogramma af te sluiten. Voer de installatie vervolgens opnieuw uit.
- U kunt het scannerstuurprogramma gratis downloaden. De kosten voor de internetverbinding zijn echter voor uw rekening.

# Verwant onderwerp

- Het nieuwste scannerstuurprogramma ophalen
- Voordat u het scannerstuurprogramma installeert

# Handige informatie over scannen

- Bijsnijdkaders aanpassen in het venster Afbeelding samenvoegen
- Resolutie
- Gegevensindelingen

# Bijsnijdkaders aanpassen in het venster Afbeelding samenvoegen

Met bijsnijden selecteert u het gebied in een afbeelding dat u wilt behouden en verwijdert u de rest tijdens het scannen.

In het venster **Afbeelding samenvoegen (Image Stitch)** kunt u een bijsnijdkader opgeven voor de afbeelding die in het voorbeeldgebied wordt weergegeven.

# Opmerking

Raadpleeg de Help van Fotolader voor informatie over het aanpassen van de bijsnijdkaders (selectievakken) in het scherm dat u weergeeft door in het hoofdvenster van IJ Scan Utility te klikken op **Stuurprog. (Driver)**.

## Oorspronkelijk bijsnijdkader

Er is geen bijsnijdkader opgegeven. Wanneer u het selectievakje **Bijsnijdkaders aanpassen (Adjust cropping frames)** selecteert, wordt in het voorbeeldgebied automatisch een actief bijsnijdkader opgegeven rond de afbeelding. U kunt het bijsnijdkader verslepen om het gebied op te geven.

Als u een scan uitvoert wordt de afbeelding in het gebied dat door middel van het bijsnijdkader is opgegeven gescand.

## Een bijsnijdkader aanpassen

De cursor verandert in ↔‡⁵∿♂ (pijl) wanneer deze boven een bijsnijdkader wordt geplaatst. Klik op de muisknop en sleep de muis om het bijsnijdkader te vergroten of te verkleinen.

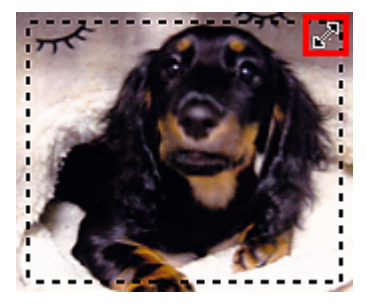

De aanwijzer verandert in 🖑 (hand) wanneer deze in een bijsnijdkader wordt geplaatst. Klik op de muisknop en sleep de muis om het hele bijsnijdkader te verplaatsen.

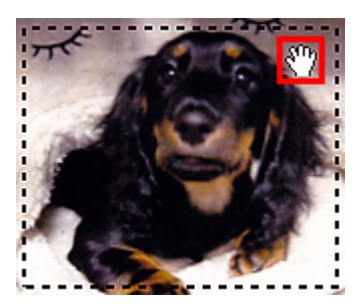

# Bijsnijdkaders verwijderen

Om het bijsnijdkader te verwijderen deselecteert u het selectievakje **Bijsnijdkaders** aanpassen (Adjust cropping frames).

# Resolutie

De gegevens in de door u gescande afbeelding zijn een verzameling puntjes die informatie over helderheid en kleur bevatten. De dichtheid van deze puntjes wordt 'resolutie' genoemd. De resolutie bepaalt hoeveel details de afbeelding bevat. De resolutie wordt uitgedrukt in het aantal puntjes per inch (dpi). Dpi is het aantal puntjes per inch (2,5 cm). Hoe hoger de resolutie (waarde), des te gedetailleerder de afbeelding. Hoe lager de resolutie (waarde), des te minder details in de afbeelding.

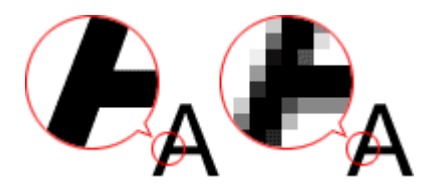

# De resolutie instellen

U kunt de resolutie instellen bij **Resolutie (Resolution)** op het tabblad een computer) in het dialoogvenster Instellingen.

## Correcte resolutie-instellingen

Stel de resolutie in die hoort bij het gebruik van de gescande afbeelding.

| Type item                                  | Gebruik                                                 | Kleurenmodus                        | Correcte<br>resolutie |
|--------------------------------------------|---------------------------------------------------------|-------------------------------------|-----------------------|
| Kleurenfoto                                | Kopiëren<br>(Afdrukken)                                 | Kleur                               | 300 dpi               |
|                                            | Een briefkaart maken                                    | Kleur                               | 300 dpi               |
|                                            | Op een computer opslaan                                 | Kleur                               | 300 dpi               |
|                                            | Op een website gebruiken of<br>toevoegen aan een e-mail | Kleur                               | 150 dpi               |
| Zwart-wit foto                             | Op een computer opslaan                                 | Grijswaarden                        | 300 dpi               |
|                                            | Op een website gebruiken of<br>toevoegen aan een e-mail | Grijswaarden                        | 150 dpi               |
| Tekstdocument<br>(document of tijdschrift) | Kopiëren                                                | Kleur, Grijswaarden of<br>Zwart-wit | 300 dpi               |
|                                            | Toevoegen aan e-mail                                    | Kleur, Grijswaarden of<br>Zwart-wit | 150 dpi               |
|                                            | Tekst scannen met OCR                                   | Kleur of grijswaarden               | 300 dpi               |

# 🅦 Belangrijk

Als u de resolutie verdubbelt, wordt het gegevensformaat van de gescande afbeelding viermaal zo groot. Als het bestand te groot is, vermindert de uitvoersnelheid aanzienlijk en kan er bijvoorbeeld een gebrek aan geheugen ontstaan. Stel minimaal de resolutie in die hoort bij het gebruik van de gescande afbeelding.

## Opmerking

Wanneer u de gescande afbeelding groter wilt afdrukken, scan dan met een hogere resolutie dan hierboven wordt aangeraden.

# Gegevensindelingen

Bij het opslaan van gescande afbeeldingen kunt u een gegevensindeling kiezen. Geef de meest geschikte gegevensindeling op, in overeenstemming met het gebruik van de afbeelding in een bepaalde toepassing.

De beschikbare gegevensindelingen zijn afhankelijk van de toepassing en het besturingssysteem (Windows of Mac OS).

Zie hieronder voor de eigenschappen van iedere gegevensindeling voor afbeeldingen.

# PNG (standaardbestandsextensie: .png)

Een gegevensindeling die vaak op websites wordt gebruikt. PNG is geschikt voor het bewerken van opgeslagen afbeeldingen.

# JPEG (standaardbestandsextensie: .jpg)

Een gegevensindeling die vaak wordt gebruikt op websites en voor digitale camera's.

JPEG biedt hoge compressieverhoudingen. De kwaliteit van JPEG-afbeeldingen neemt echter enigszins af elke keer wanneer de afbeelding opnieuw wordt opgeslagen. De oorspronkelijke kwaliteit kan dan niet meer worden hersteld.

JPEG is niet beschikbaar voor zwart-wit afbeeldingen.

# TIFF (standaardbestandsextensie: .tif)

Een gegevensindeling met een relatief hoge mate van compatibiliteit tussen verschillende computers en toepassingen.

TIFF is geschikt voor het bewerken van opgeslagen afbeeldingen.

# Opmerking

- Sommige TIFF-bestanden zijn niet compatibel.
- IJ Scan Utility ondersteunt de volgende TIFF-bestandsindelingen.
  - Binair zwart-wit zonder compressie
  - RGB (8 bits per kanaal) zonder compressie
  - Grijswaarden zonder compressie

# PDF (standaardbestandsextensie: .pdf)

Een gegevensindeling voor elektronische documenten, ontwikkeld door Adobe Systems Incorporated.

Deze indeling is geschikt voor diverse computers en besturingssystemen. Lettertypen kunnen ook worden ingebed, zodat mensen in verschillende omgevingen de bestanden kunnen uitwisselen zonder zich over de verschillen hoeven na te denken.

# Items plaatsen (wanneer u scant vanaf een computer)

Informatie over hoe u items moet plaatsen op de plaat van uw scanner of printer. Plaats de items op de juiste manier op de plaat, afhankelijk van het type item dat u wilt scannen. Anders worden de items mogelijk niet goed gescand.

#### 🅦 Belangrijk

- Leg geen voorwerpen op de documentklep. Wanneer u de documentklep opent,
- kunnen er voorwerpen in uw scanner of printer vallen, wat leidt tot slecht functioneren.
- Zorg dat de documentklep tijdens het scannen is gesloten.

#### Items plaatsen

Plaats items zoals hieronder beschreven om te scannen door het itemtype en de grootte automatisch te detecteren.

## 🅦 Belangrijk

- Wanneer u scant terwijl u het papierformaat hebt opgegeven in IJ Scan Utility of het scannerstuurprogramma, lijnt u een bovenhoek van het item uit met de hoek met de pijl (positiemarkering) op de plaat.
- Foto's die in verschillende vormen zijn uitgesneden en items die kleiner zijn dan 3 vierkante cm (1,2 vierkante inch) kunnen niet precies worden uitgesneden tijdens het scannen.
- Reflecterende disclabels worden mogelijk niet zoals verwacht gescand.
- Als u hebt gescand met het scannerstuurprogramma, kan de reactie verschillen. Pas in dat geval het bijsnijdkader (selectievak) handmatig aan.

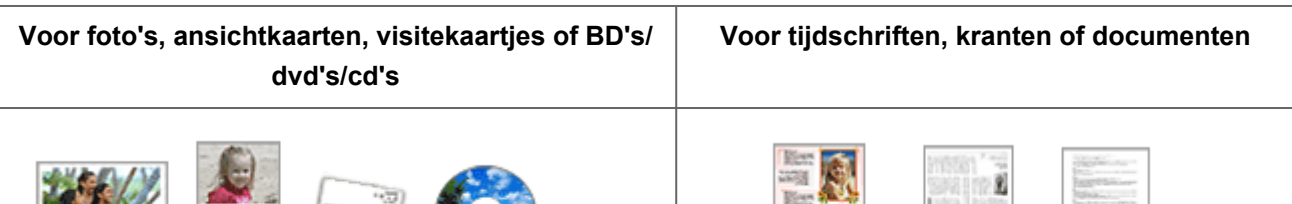

#### Eén item plaatsen

Plaats het item met de bedrukte zijde naar beneden op de glasplaat, waarbij u 1 cm (0,4 inch) of meer ruimte vrij laat tussen de randen (schuin gestreept gebied) van de glasplaat en het item. Delen die op het diagonaal gestreepte gebied zijn geplaatst kunnen niet worden gescand.

| North<br>Real<br>Real<br>Real<br>Real<br>Real<br>Real<br>Real<br>Real |            | The product of the second second seco |
|-----------------------------------------------------------------------|------------|----------------------------------------------------------------------------------------------------|
| Plaats het item                                                       | n met de b | edrukte zijde                                                                                                    |
| naar beneden                                                          | op de glas | splaat en lijn                                                                                                    |
|                                                                       |            |                                                                                                    |

naar beneden op de glasplaat en lijn een bovenhoek van het item uit met de hoek bij de pijl (positiemarkering) op de glasplaat. Delen die op het diagonaal gestreepte gebied zijn geplaatst kunnen niet worden gescand.

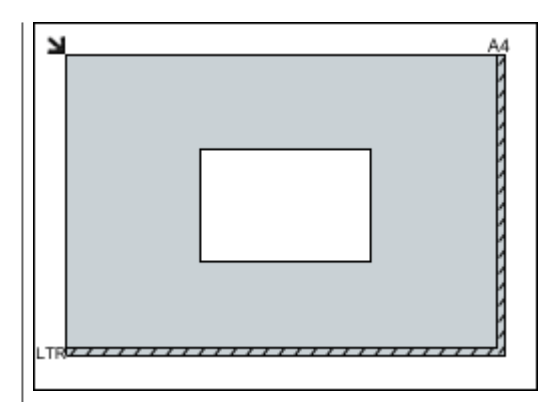

# 🅦 Belangrijk

Grote items (zoals foto's op A4-formaat) die alleen tegen de randen/pijl (positiemarkering) van de plaat kunnen worden geplaatst, worden mogelijk opgeslagen als PDF-bestanden. Als u bestanden in een andere indeling dan PDF wilt opslaan, geeft u bij het scannen de gegevensindeling op.

#### Meerdere items plaatsen

Houd een ruimte van 1 cm (0,4 inch) of meer vrij tussen de randen (schuin gestreept gebied) van de glasplaat en de items, en tussen de items. Delen die op het diagonaal gestreepte gebied zijn geplaatst kunnen niet worden gescand.

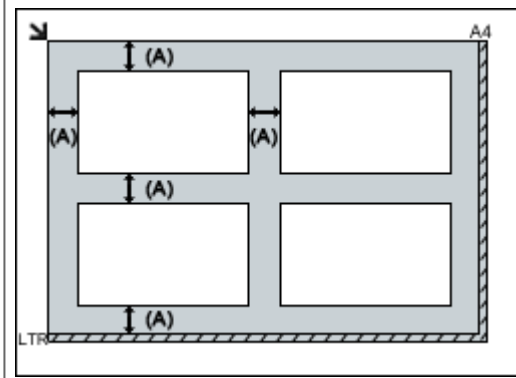

(A) meer dan 1 cm (0,4 inch)

# >>>> Opmerking

In IJ Scan Utility kunt u maximaal 12 items plaatsen.

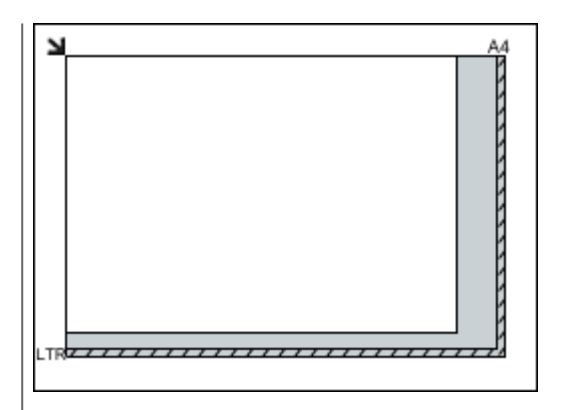

# 🅦 Belangrijk

Raadpleeg 'Originelen plaatsen' voor uw model vanuit de startpagina van de Online handleiding voor meer informatie over de gedeelten waarbinnen items niet kunnen worden gescand.

| Als u items iets scheef plaatst (10 graden |
|--------------------------------------------|
| of minder), wordt de positie automatisch   |
| gecorrigeerd.                              |